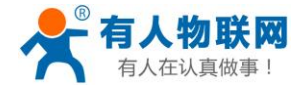

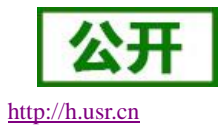

# USR-PLCNET204 说明书

文件版本: V1.0.1

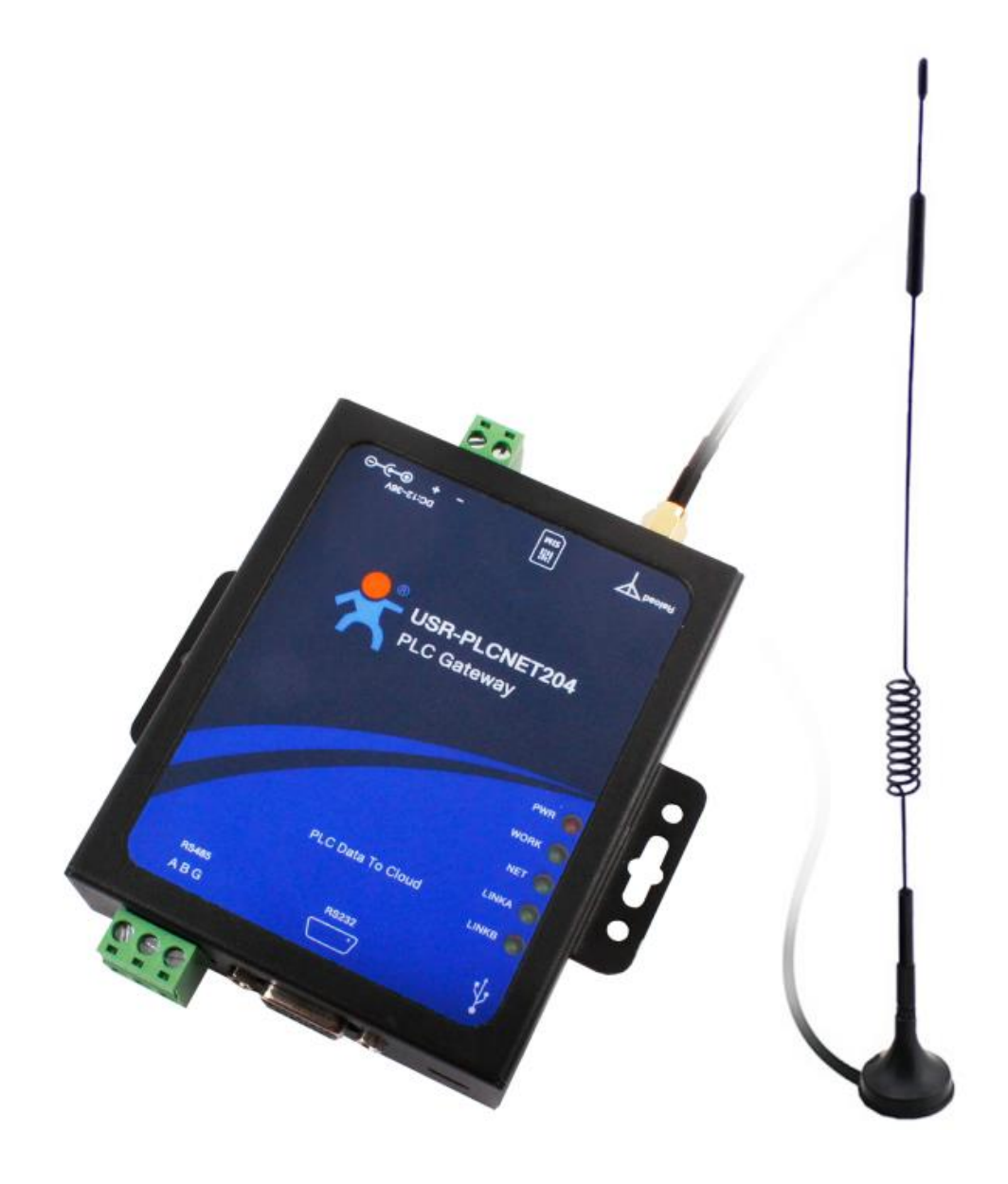

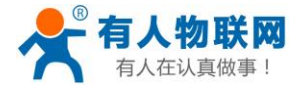

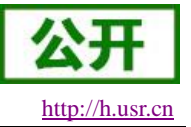

### 产品特点

- MODBUS 协议自动解析,无缝打通云端通信;
- 支持 MODBUS-PLC 协议透传,提供服务器端二次开发资料;
- PLC 云端节点差异上报,保证 PLC 节点数据及时更新;
- 支持两种工作模式:协议解析模式、网络透传模式;
- 支持 AT 指令集, 方便查看和设置设备参数;
- 多种 AT 指令操作模式:串口 AT 指令、网络 AT 指令、短信 AT 指令;
- 云端配置前 50 节点优先上报功能;
- 基于嵌入式 Linux 系统开发,系统稳定可靠;
- 5模13频:移动,联通,电信4G高速接入,同时支持移动,联通3G和2G接入;
- 支持串口 20 包数据缓存,网络连接异常时可保证缓存数据不丢失;
- 支持本地升级、FOTA 自升级;

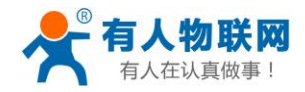

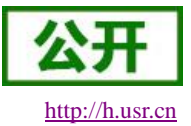

# 目录

| USR-PLCNET204 说明书  | 1   |
|--------------------|-----|
| 产品特点               | 2   |
| 1. 产品概述            | 5   |
| 1.1. 产品简介          | 5   |
| 1.2. 基本参数          | 5   |
| 1.3. 默认参数          | 6   |
| 2. 产品功能            | 7   |
| 2.1. 产品外观          | 7   |
| 2.2. 产品接口          | 7   |
| 2.3. 功能框架          | 8   |
| 2.4. 工作模式          | 9   |
| 2.5. 特色功能          | 9   |
| 2.5.1. 自动协议解析功能    | 9   |
| 2.5.2. 差异上报功能      | 10  |
| 2.5.3. 透传云功能       | 10  |
| 2.5.4. 状态指示灯       | .11 |
| 2.5.5. 硬件恢复默认设置    | .11 |
| 2.5.6. 固件升级方法      | .11 |
| 2.5.6.1. USB 升级    | .11 |
| 2.5.6.2. FOTA 升级   | .11 |
| 3. 参数设置            | 12  |
| 3.1. 串口配置          | 12  |
| 3.1.1. 串口基本参数      | 12  |
| 3.1.2. 设置软件说明      | 12  |
| 3.1.3. 串口 AT 指令    | 13  |
| 3.1.4. 网络 AT 指令    | 15  |
| 3.1.5. 短信 AT 指令    | 17  |
| 3.1.6. 指令格式        | 18  |
| 3.1.6.1. 符号说明      | 18  |
| 3.1.6.2. 指令中"问"的格式 | 19  |
| 3.1.6.3. 指令中"答"的格式 | 19  |
| 3.1.6.4. 特殊符号说明:   | 20  |
| 3.1.7. AT 指令集      | 20  |
| 3.1.7.1. AT        | 21  |
| 3.1.7.2. AT+H      | 22  |
| 3.1.7.3. AT+Z      | 22  |
| 3.1.7.4. AT+REBOOT | 22  |
| 3.1.7.5. AT+E      | 22  |
| 3.1.7.6. AT+ENTM   | 23  |
| 3.1.7.7. AT+WKMOD  | 23  |
| 3.1.7.8. AT+PLCPRO | 23  |
| 3.1.7.9. AT+STMSG  | 24  |
|                    |     |

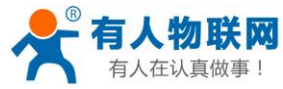

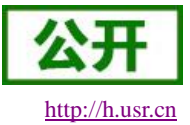

| 3.1.7.10. AT+CSQ                      |  |
|---------------------------------------|--|
| 3.1.7.11. AT+SYSINFO                  |  |
| 3.1.7.12. AT+CLEAR                    |  |
| 3.1.7.13. AT+RELD                     |  |
| 3.1.7.14. AT+VER                      |  |
| 3.1.7.15. AT+BUILD                    |  |
| 3.1.7.16. AT+SN                       |  |
| 3.1.7.17. AT+ICCID                    |  |
| 3.1.7.18. AT+IMEI                     |  |
| 3.1.7.19. AT+IMSI                     |  |
| 3.1.7.20. AT+LOCIP                    |  |
| 3.1.7.21. AT+LBS                      |  |
| 3.1.7.22. AT+UART                     |  |
| 3.1.7.23. AT+APN                      |  |
| 3.1.7.24. AT+SOCKA                    |  |
| 3.1.7.25. AT+SOCKB                    |  |
| 3.1.7.26. AT+SOCKALK                  |  |
| 3.1.7.27. AT+SOCKBLK                  |  |
| 3.1.7.28. AT+NODEURL                  |  |
| 3.1.7.29. AT+CLOUD                    |  |
| 3.1.7.30. AT+CLOUD2                   |  |
| 3.1.7.31. AT+CMDPW                    |  |
| 3.1.7.32. AT+UARTFT                   |  |
| 3.1.7.33. AT+SMSEND                   |  |
| 4. MODBUS-PLC 地址对应表                   |  |
| 4.1. MODBUS-PLC 地址对应表(以 FATEK PLC 为例) |  |
| 5. 操作说明                               |  |
| 5.1. USB 升级                           |  |
| 5.1.1. 准备工作                           |  |
| 5.1.2. 升级步骤                           |  |
| 5.1.2.1. 安装升级驱动                       |  |
| 5.1.2.2. 设置升级参数                       |  |
| 5.1.2.3. 固件烧录                         |  |
| 6. 联系方式                               |  |
| 7. 免责声明                               |  |
| 8. 更新历史                               |  |
|                                       |  |

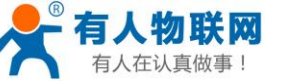

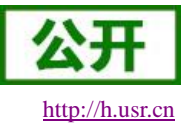

### 1. 产品概述

### 1.1. 产品简介

USR-PLCNET204(以下简称 PLCNET204) 是有人物联网专门为 PLC 产品提供的无线网关设备,可方便 实现工厂 PLC 设备网络监控和生产管理。支持移动、联通、电信 4G 和移动、联通 3G/2G 网络制式,以"联网" 和"云端监控"作为功能核心,高度易用性,用户可方便快速的集成于自己的 PLC 工控系统中。产品功能完善, 覆盖绝大多数 PLC 常规应用场景,用户只需通过简单的设置,即可实现 PLC 实时数据采集和云端监控。支持 MODBUS 协议自动解析,可无缝连接到云端。具有实时监控、差异上报等特点,支持多种 AT 指令模式设置产品参数,支持 FOTA 远程升级。

# 1.2. 基本参数

|      | 项目   | 指标                                                       |                                     |
|------|------|----------------------------------------------------------|-------------------------------------|
|      | 无线标准 | TDD-LTE<br>FDD-LTE<br>WCDMA<br>TD-SCDMA<br>GSM/GPRS/EDGE |                                     |
|      |      | TDD-LTE                                                  | Band 38/39/40/41                    |
|      |      | FDD-LTE                                                  | Band 1/3/8                          |
|      | 标准频段 | WCDMA                                                    | Band 1/8                            |
|      |      | TD-SCDMA                                                 | Band34/39                           |
|      |      | GSM/GPRS/EDGE                                            | Band3/8                             |
| 工业会教 |      | TDD-LTE                                                  | +23dBm(Power class 3)               |
| 工线参致 | 发射功率 | FDD-LTE                                                  | +23dBm(Power class 3)               |
|      |      | WCDMA                                                    | +23dBm(Power class 3)               |
|      |      | TD-SCDMA                                                 | +24dBm(Power class 2)               |
|      |      | GSM Band8                                                | +33dBm(Power class 4)               |
|      |      | GSM Band3                                                | +30dBm(Power class 1)               |
|      |      | TDD-LTE                                                  | 3GPP R9 CAT4 下行 150 Mbps,上行 50 Mbps |
|      |      | FDD-LTE                                                  | 3GPP R9 CAT4 下行 150 Mbps,上行 50 Mbps |
|      | 技术规范 | WCDMA                                                    | HSPA+下行速率 21 Mbps 上行速率 5.76 Mbps    |
|      |      | TD-SCDMA                                                 | 3GPP R9 下行速率 2.8 Mbps 上行速率 2.2 Mbps |
|      |      | GSM/GPRS/EDGE                                            | MAX:下行速率 384 kbps 上行速率 128 kbps     |
|      | 天线选项 | SMA 接口                                                   |                                     |
|      | 数据接口 | RS232: 1200bps                                           | - 460800bps                         |

表1基本参数

济南有人物联网技术有限公司

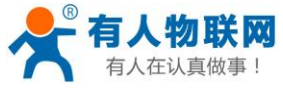

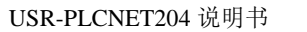

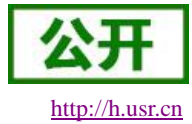

| <b></b>        |           | RS485: 1200bps - 460800bps |
|----------------|-----------|----------------------------|
| <b>깿</b> 什 ⁄ 效 | 工作电压      | DC 5V~36V                  |
|                | 工作电流      | 平均 72mA@12V 最大 106mA@12V   |
|                | 待机电流      | 平均 65mA@12V                |
|                | 工作温度      | −25°C− 75°C                |
|                | 存储温度      | -40°C− 125°C               |
|                | 尺寸(mm)    | 122. 5*105*28 (L*W*H)      |
|                | 工作模式      | 协议解析模式、数据透传模式              |
|                | 设置命令      | AT+命令结构                    |
| 软件参数           | 支持 PLC 协议 | PLC-MODBUS 协议              |
|                | 用户配置      | 串口 AT 命令,网络 AT 指令,短信 AT 指令 |
|                | 客户应用软件    | 支持客户定制应用软件                 |
|                | 域名解析 DNS  | 支持                         |
| 粉件开始           | 有人透传云服务   | 支持                         |
| 私什切肥           | FOTA 升级   | 支持                         |
|                | 基站定位      | 支持                         |

# 1.3. 默认参数

| 分类            | 参数     | 数值                                                |
|---------------|--------|---------------------------------------------------|
|               | 串口参数   | 9600, 8, 1, NONE, NFC                             |
|               | 工作模式   | 协议解析模式 (LT)                                       |
| PLC 协议 MODBUS |        | MODBUS                                            |
| 常用默认参数        | 服务器 A  | 地址: cloudplcnet4gmb.usr.cn 端口: 15000              |
|               | 服务器 B  | 地址: cloudplcnet4gmb.usr.cn 端口: 15000              |
|               | 采集规则地址 | http://cloudapi.usr.cn:8088/usrCloud/getEdgeDatas |

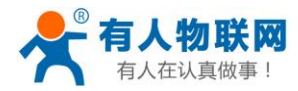

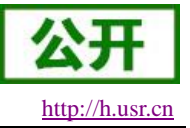

# 2. 产品功能

### 2.1. 产品外观

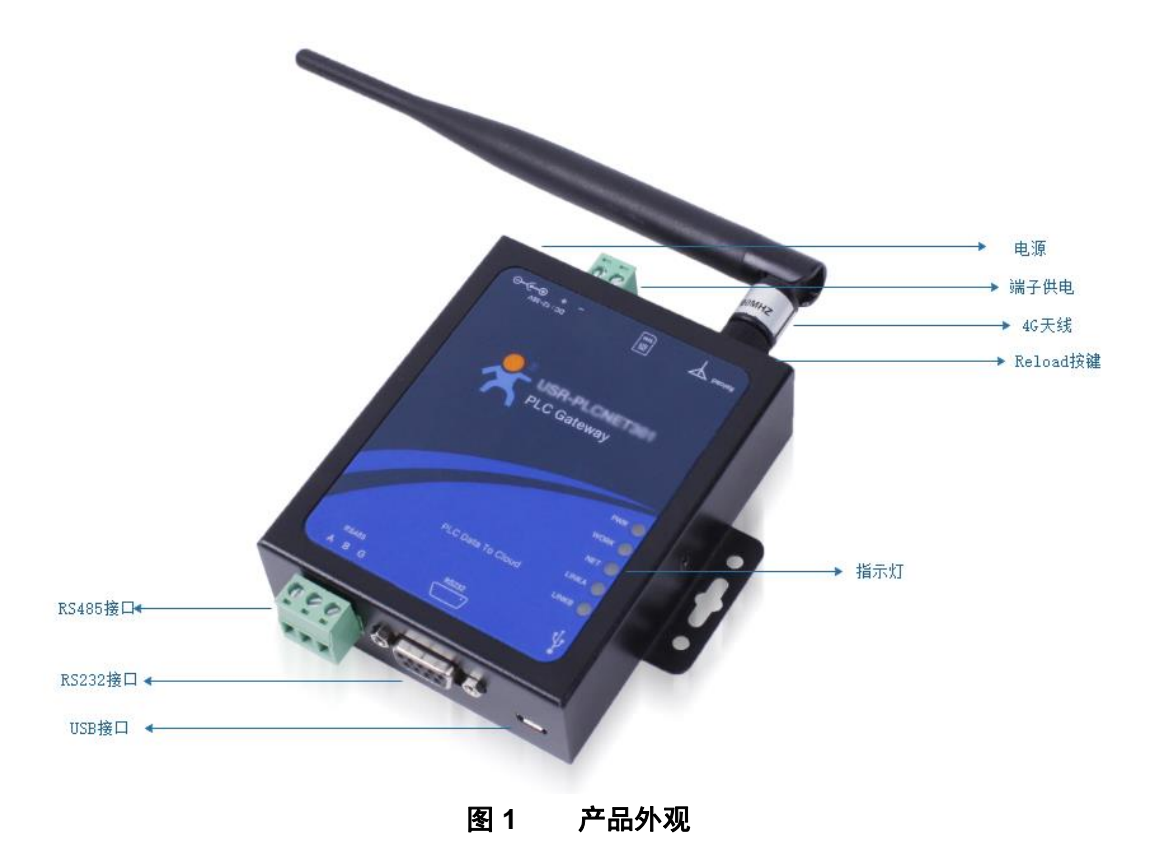

### **2.2.** 产品接口

Reload 按键:供电的情况下,长按 3~15s,设备恢复出厂设置。 天线接口:外接 4G 全频天线。 电源端子接口:用于给设备供电,和电源适配器二选一。 电源适配器接口:连接适配器。 RS485 接口:连接 485 通信设备。 RS232 接口:连接 232 通信设备。 usb 接口:连接 PC。

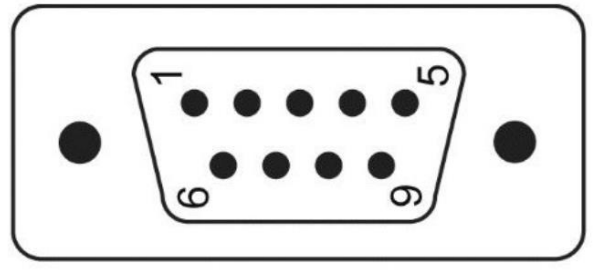

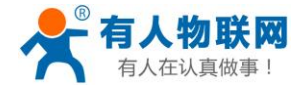

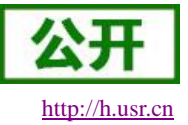

#### USR-PLCNET204 说明书

| DB9 引脚序号 | RS232 |
|----------|-------|
| 1        |       |
| 2        | RXD   |
| 3        | TXD   |
| 4        |       |
| 5        | GND   |
| 6        |       |
| 7        | RTS   |
| 8        | CTS   |
| 9        |       |

### 2.3. 功能框架

下图是模块的功能的整体框图,可以帮助您对产品有一个总体的认识。

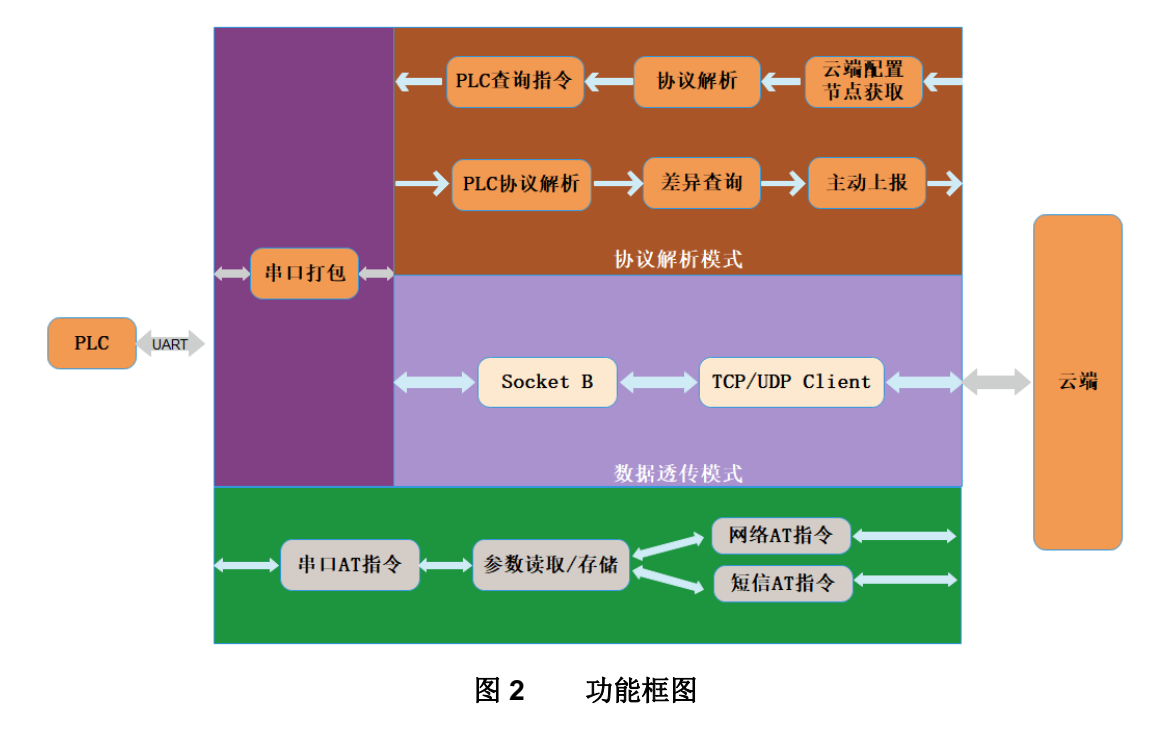

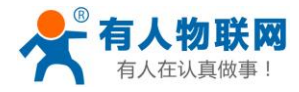

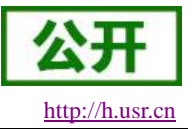

### 2.4. 工作模式

#### 共有2种工作模式:

协议解析模式(LT) 数据透传模式(DT)

#### ■ 协议解析模式

此模式下 PLCNET204 可根据用户在云端配置的 PLC 节点信息,自动检测 PLC 相应的节点数据变化,对 变化的 PLC 节点数据及时上报,保证云端和 PLC 节点信息一致。云端可对每个节点进行控制,PLCNET204 收到云端控制命令后,首先根据云端透传协议解析控制节点和指令,然后下发命令给 PLC,完成远程控制。 协议解析模式相关操作请参照《USR-PLCNET204 使用手册》相关部分。

仍以胜机模式相关操作項参照《USK-PLCNE1204 使用于加》相关部分。

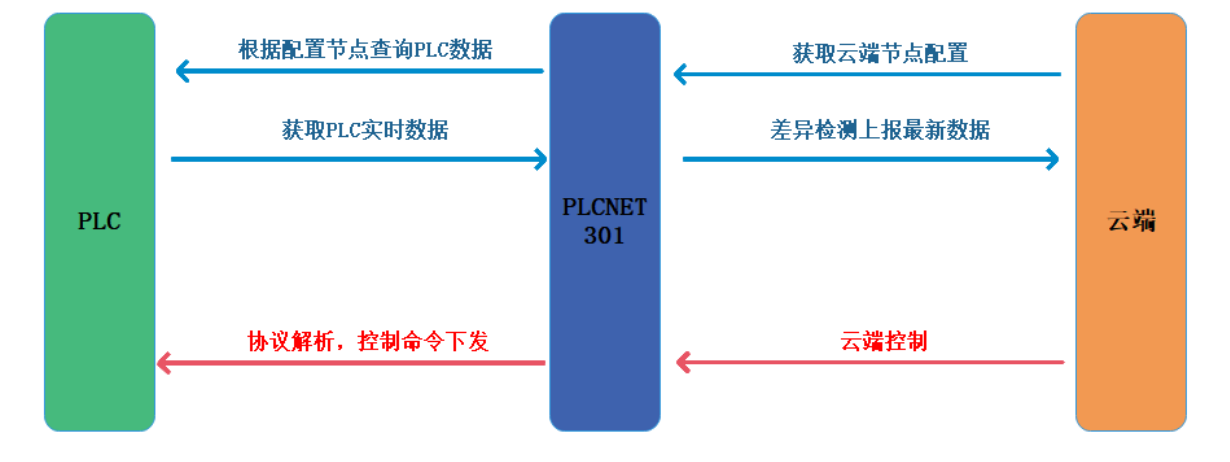

图 3 协议解析模式示意图

### ■ 网络透传模式

在此模式下,用户的 PLC 设备,可以通过本设备发送数据到网络上指定的服务器。PLCNET204 也可以接 收来自服务器的数据,并将信息通过串口转发至 PLC。通过此功能,结合虚拟串口软件,用户可方便对 PLC 设备进行远程升级程序。

网络透传模式相关操作请参照《USR-PLCNET204使用手册》相关部分。

### 2.5. 特色功能

### 2.5.1. 自动协议解析功能

用户可根据 PLC 产品系列,参照 MODBUS-PLC 地址对应表,在云端添加相应 PLC 节点后,PLCNET204 会根据添加的透传云 Modbus 地址自动转换为实际 PLC 地址,并自动完成相应 PLC 元件的状态监控和远程控制。 例如针对 FATEK PLC,根据 Modbus 地址对应表得知 S0 元件的透传云 Modbus 地址为 06001,元件类型 为开关型、操作方式为可读写。那么在云端可按照如下方式添加元件模板。

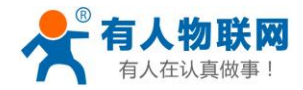

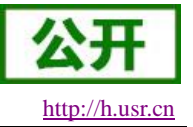

添加数据点

| 添加 批量添加               |                       |           |      |                     |         |
|-----------------------|-----------------------|-----------|------|---------------------|---------|
|                       |                       |           |      |                     |         |
| 名称*:                  | SO                    |           |      |                     |         |
| 关联数据模版*:              | <ul><li>✓ 1</li></ul> |           |      |                     |         |
| 数据类型*:                | ○ 数值型 (● 开关型) ○ 5     | 定位型 🔵 字符型 |      |                     |         |
| 寄存器*:                 | 06001                 |           |      |                     |         |
| 读写 <b>*</b> :         | 🔾 只读 💿 读写 🔵 只写        |           |      |                     |         |
| 数据存储*:                | ○ 不存储 🌘 存储 🔵 变(       | 化时存储      |      |                     |         |
| 变量描述:                 |                       |           |      |                     |         |
|                       | ◎ 保存                  |           |      |                     |         |
|                       |                       |           |      |                     |         |
| 添加完成后点击保存可在           | 数据模板中看到               | 相应的节点信息b  | 出现。  |                     |         |
| <b>79835 SO</b> 06001 | 开关型 2字节无符             | 号整数       | 存储   | 2019-03-06 12:04:23 | Q 🗹 🗊   |
| 云端把设备和数据模板绑           | 3定后即可远程监              | 控和控制 PLC。 |      |                     |         |
| 设备名称:MODBUS_PLC1 ( 默  | 认设备)                  |           |      | 设备编号:0000424000000  | 0000001 |
| SO                    | 从机名称:                 | 更新时间:     | 当前值: | 4- 历史者              | 询 更多    |
| 数据点ID:79835           | 永宏PLC1                |           |      |                     |         |

详细流程请参照《USR-PLCNET204 使用手册》相关部分。各 PLC 系列地址可参考 PLC 厂家提供的地址对应表。

#### 2.5.2. 差异上报功能

PLCNET204 上电联网成功后,首先会去云端获取用户配置的 PLC 节点信息,获取配置信息成功后,会首先扫描一遍所有配置节点数据并做保存。然后 PLCNET204 进入监听状态,自动检测 PLC 设备已配置节点的数据变化。一旦检测到某个节点数据发生了变化,会及时将改变后的节点数据上报到云端,保证云端节点数据能及时同步更新。

PLCNET204 也支持云端主动采集,用户在云端执行某个节点主动采集动作后,PLCNET204 会及时检查此节点数据信息并上报。

#### 2.5.3. 透传云功能

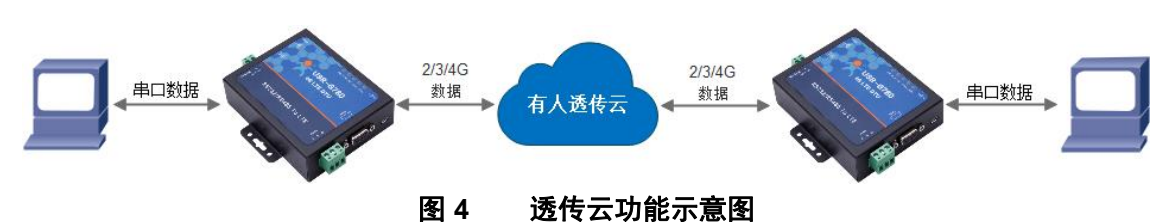

有人透传云主要是为解决设备与设备、设备与上位机(Android、IOS、PC)之间相互通信而开放的平台。 透传云主要用来透传数据,接入设备几乎不需做修改便可接入实现远程透传数据。PLCNET204 也支持接入透 传云,用户可方便实现对 PLC 远程升级和监控功能。关于透传云的相关信息请浏览 cloud.usr.cn 获取更多资料。

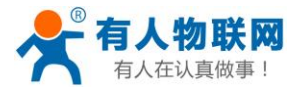

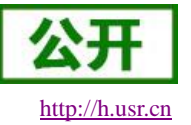

#### 2.5.4. 状态指示灯

USR-PLCNET204 上有五个指示灯,分别是 PWR,WORK,NET,LINKA 和 LINKB。指示灯代表的状态如下:

| 表 2 指示灯状态 |               |                 |  |  |  |
|-----------|---------------|-----------------|--|--|--|
| 指示灯名称     | 指示功能          | 状态              |  |  |  |
| PWR       | 电源指示灯         | 电源工作正常常亮        |  |  |  |
| WORK      | 系统运行工作指示灯     | 系统运行闪烁          |  |  |  |
|           |               | 2G网络闪烁2次        |  |  |  |
| NET       | 网络状态指示灯       | 3G 网络闪烁 3 次     |  |  |  |
|           |               | 4G 网络闪烁 4 次     |  |  |  |
|           |               | 没有网络熄灭          |  |  |  |
| LINKA     | Socket A 连接指示 | Socket A 连接建立常亮 |  |  |  |
| LINKB     | Socket B 连接指示 | Socket B 连接建立常亮 |  |  |  |

#### 2.5.5. 硬件恢复默认设置

恢复出厂默认参数,上电后,按下 Reload 键 3~15S,然后松开,即可将设备参数恢复至出厂默认参数。

#### 2.5.6. 固件升级方法

#### 2.5.6.1. USB 升级

PLCNET204 支持 USB 升级固件,针对于 PLCNET204 已经无法正常启动或者需要升级内核时使用。用户 升级前需要找我们技术支持获取完整升级包,其中包括烧录工具和固件。

具体升级流程请参照 USB 升级。

#### 2.5.6.2. FOTA 升级

为方便客户使用,减少固件 USB 升级操作的复杂度,PLCNET204 具有 FOTA 升级的功能。FOTA 升级对 用户是无感知的,如果开启了 FOTA 升级的功能,PLCNET204 会每隔一定时间向服务器查询版本信息,如果 有可升级版本固件,并且服务器允许设备升级,USR-PLCNET204 会通过差分升级的方式,将差分包从服务器 上下载到本地进行升级,升级完成后 USR-PLCNET204 会自行重启运行新版本固件。用户升级前需要找我们技 术支持获取 FOTA 升级包,并在其指导下完成云端升级配置。

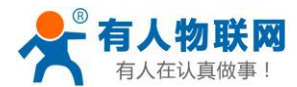

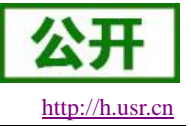

### 3. 参数设置

### 3.1. 串口配置

#### 3.1.1. 串口基本参数

| 表3串口基本参数 |                                                                        |  |  |  |  |
|----------|------------------------------------------------------------------------|--|--|--|--|
| 项目       | 参数                                                                     |  |  |  |  |
| 波特率      | 1200, 2400, 4800, 9600, 19200, 38400, 57600, 115200,<br>230400, 460800 |  |  |  |  |
| 数据位      | 7, 8                                                                   |  |  |  |  |
| 停止位      | 1,2                                                                    |  |  |  |  |
| 校验位      | NONE(无校验位)<br>EVEN(偶校验)<br>ODD(奇校验)                                    |  |  |  |  |
| 流控       | NFC:无硬件流控                                                              |  |  |  |  |

注:流控一项暂时不支持,默认为 NFC。

### 3.1.2. 设置软件说明

用户可使用 PLCNET204 配套上位机设置软件方便的对设备进行读取和控制。软件界面如下图所示:

| A feb - c                                                 |                                         |                                 |      |     |        |          |
|-----------------------------------------------------------|-----------------------------------------|---------------------------------|------|-----|--------|----------|
| 文件 Language                                               |                                         |                                 |      |     |        |          |
| [PC串口参数]:串口号 COM1 > 波特率 9600                              | ~ 检验/数据/停止 NONI ~ 8 ~ 1 ~               | ● 打开串口 1                        |      |     |        |          |
| 选择工作模式                                                    |                                         | 执行命令及提示                         |      |     |        |          |
| ◉ 协议解析模式                                                  | 〇 数据透传模式 2                              | 。                               | 8    | ļ   | 设置所有参数 | <u>ų</u> |
| 协议解析模式相关参数                                                |                                         | 进入配置状态                          |      |     | 进入通讯状态 |          |
| 服务器A 地址和端口 cloud                                          | Idata.usr.cn 15000                      | 帮助信息                            | 设备   | 重启  | 查i     | 創版本      |
| 连接类型 TCP                                                  | ~                                       | 查信号强度                           | 恢复出  | 厂设置 | 系      | 统重启      |
| 透传云设备编号和密码 0000                                           | 000000000000000000000000000000000000000 | <br>▲                           | ۰    |     |        |          |
| 3                                                         |                                         | ✓ 时间戳 接收:0 — 船場作法程・             |      |     | 复位计数   | 输出到日志    |
| 服务器B 地址和端口 cloud                                          | Idata.usr.cn 15000                      | 1. 设备连PC串口,上电;                  |      |     |        |          |
| 连接类型 TCP                                                  |                                         | 2. 打开串口;                        |      |     |        |          |
| 透传云设备编号和密码 0000                                           | 000000000000000000000000000000000000000 | 3. 获取当削梦数;<br>4. 选择工作模式,配置相关参数; | ;    |     |        |          |
|                                                           |                                         | 5. 设置所有参数;                      | 7    |     |        |          |
| 采集规则API地址                                                 |                                         |                                 |      |     |        |          |
|                                                           |                                         |                                 |      |     |        |          |
|                                                           |                                         |                                 |      |     |        |          |
| 全局参数                                                      |                                         |                                 |      |     |        |          |
| 串口参数     串口波持室     9600 〜       4     检验/数据/停止     NONE 〜 | 流控 NFC ∨<br>8 ∨ 1 ∨                     |                                 |      |     | -      |          |
|                                                           |                                         |                                 | 6    |     |        |          |
|                                                           |                                         |                                 |      |     |        |          |
|                                                           |                                         | 通过串口发送 🗸                        | 发送:0 |     | 5      | 🔍 发送 🔸   |

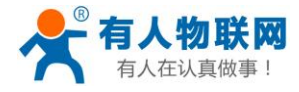

USR-PLCNET204 说明书

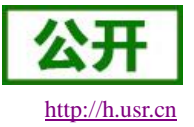

#### 图 5 设置软件示意图

#### 说明:

- 1. 软件串口参数设置区,需设置与 PLCNET204 当前串口一致的参数,否则无法与 PLCNET204 通信, PLCNET204 出厂默认参数为 9600,8,1,NONE,NFC。
- 2. 工作模式选择区,选择 PLCNET204 工作在哪种模式。
- 3. 功能参数设置区,设置 PLCNET204 功能相关的参数。
- 4. 全局参数区,设置 PLCNET204 基本的全局参数。
- 5. 指令发送按钮,点击可发送自输入的指令。
- 6. 输入框,自输入指令文本框。
- 7. 接收框,接收来自 PLCNET204 返回信息。
- 8. 常用指令按钮,点击可发送常用的 AT 指令。

#### 3.1.3. 串口 AT 指令

当设备正常工作时,可以通过向设备的串口发送特定时序的数据,让设备切换至"串口 AT 指令模式"。也可以通过发送特定指令让设备重新返回之前的工作模式。

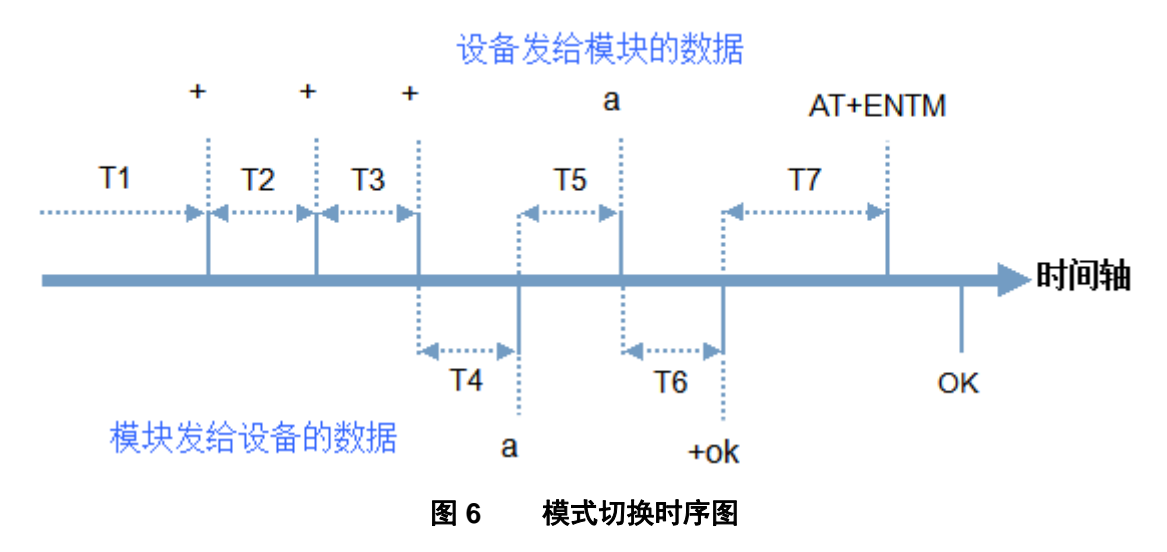

在上图中,横轴为时间轴,时间轴上方的数据是串口设备发给 PLCNET204 的,时间轴下方的数据为 PLCNET204 发给串口的。

时间要求:

T1>当前串口打包间隔时间(参考 AT+UARTFT))

- T2 < 当前串口打包间隔时间(参考 AT+UARTFT))
- T3 < 当前串口打包间隔时间(参考 AT+UARTFT))
- T5 < 3s

切换至"串口 AT 指令模式"的时序:

- 串口设备给设备连续发送"+++",设备收到"+++"后,会给设备发送一个'a'。 在发送"+++"之前的 200ms 内不可发送任何数据。
- 当设备接收'a'后,必须在3秒内给设备发送一个'a'。
- 设备在接收到'a'后,给设备发送"+ok",并进入"临时指令模式"。

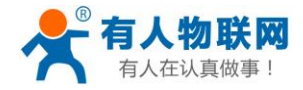

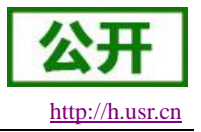

● 设备接收到"+ok"后,知道设备已进入"临时指令模式",可以向其发送 AT 指令。

从 AT 指令模式切换至正常模式的时序:

- 串口设备给设备发送指令 AT+ENTM。
- 设备在接收到指令后,给设备发送"OK",并回到之前的工作模式。
- 设备接收到"OK"后,知道设备已回到之前的工作模式。

上述操作可以使用 PLCNET204 上位机软件自动完成,进入"串口 AT 指令模式"。首先通过串口线连接 PLCNET204 的 RS232 口,打开 PLCNET204 上位机软件,选定串口后点击打开串口,然后会看到接收框收 到的连续的 PLC 指令查询数据,此时点击"进入配置状态"按钮即可进入"串口 AT 指令模式",接收框可看到 上述的通信过程,接收框看到"+ok"字样回复后代表成功,同时 PLCNET204 会停止发送指令查询数据。由于上 述数据交互时序要求,可能偶尔会出现进入失败情况,用户可多次点击"进入配置状态"按钮进入指令模式。

| PLCNET301 V1 | 1.0.1                                                                               |                                                                    |                  |         |        | _        |      | $\times$ |
|--------------|-------------------------------------------------------------------------------------|--------------------------------------------------------------------|------------------|---------|--------|----------|------|----------|
| 文件 Language  |                                                                                     |                                                                    |                  |         |        |          |      |          |
| [PC串口参数]:串口  | ロ号 COM7 > 波特室 9600 > 检验/数据/停止 EVEP > 7 > 1 >                                        | ● 打开串口                                                             |                  |         |        |          |      |          |
| 选择工作模式       |                                                                                     | 执行命令及提示                                                            |                  |         |        |          |      |          |
| ○ 协议解析模式     | ● 数据透传模式                                                                            |                                                                    | 获取当前参数           |         |        | 🔚 设置所有参数 |      |          |
| 数据透传模式相关参    | 参数                                                                                  | 进                                                                  | 入配置状态            | 可多次点击   |        | 进入通讯状态   |      |          |
| 服务器A         | 地址和端口 clouddata.usr.cn 15000                                                        | 帮助信息                                                               |                  | 设备      | 重启     | 查询       | 版本   |          |
|              | 连接类型 TCP ✓                                                                          | 查信号强度                                                              | ŧ                | 恢复出     | 设置     | 系统       | 重启   |          |
|              | 透传云设备编号和密码 0000875200000000021 1234567                                              |                                                                    |                  |         |        | -        |      |          |
|              |                                                                                     | ✓ 时间截 □ Hex                                                        | 接收:15/9          | 9       |        | 复位计数     | 输出到日 | 志        |
| 服务器B         | 地址和端口 douddata.usr.cn 15000<br>注接共型 TCP マ<br>透传云设备编号和密码 0000875200000000022 1234567 | 000A001□65<br>>[Rx<-][16:16:55]<br>000A001□65<br>>[Tx->][16:16:55] | ][asc]           | 向串口发送的P | LC查询指令 |          |      |          |
| 采集规则API地址    | http://cloudapi.usr.cn:8088/usrCloud/getEdgeDatas                                   | +++<br>>[Rx<-][16:16:55]<br>000A001□65<br>>[Rx<-][16:16:55]        | ][asc]<br>][asc] | 配置的数据交  | 互过程    |          |      |          |
| 全局参数         |                                                                                     | a<br>>[Tx->][16:16:55]<br>a                                        | ][asc]           |         |        |          |      |          |
| 串口参数         | 串口波持率 9600 ∨<br>检验/教撮/停止 EVEN ∨ 7 ∨ 1 ∨                                             | >[Rx<-][16:16:55]<br>+ok                                           | ][asc]           |         |        | • •      |      | v        |

#### 图 7 进入串口 AT 指令模式

进入指令模式成功后,即可正常输入 AT 指令进行交互。以查询固件版本号为例,发送 AT 指令。注:AT 指令要在末尾加入回车换行字符。可以手动加入,也可以让软件自动加入。AT 指令不区分大小写,PLCNET204 支持的 AT 指令集详见 AT 指令集。下图为查询 PLCNET204 当前软件版本交互过程。

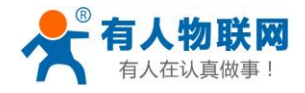

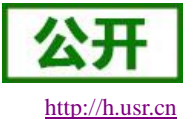

| 払行完毕<br>>[Tx->][17:17:53][asc]<br>AT+VER<br>>[Rx][17:17:53][asc]<br>AT+VER<br>+VER:V1.0.01.000000.0000       执行完毕       ▲T+VER       ● 微弦       ● 微弦       ● 微弦       ● 微弦       ● 微弦       ● 微弦       ● 微弦       ● 微弦       ● 微弦       ● 微弦                                                                                                    |                          | ^      |                   |
|----------------------------------------------------------------------------------------------------|--------------------------|--------|-------------------|
| >[Tx->][17:17:53][asc]<br>AT+VER >[Rx<-][17:17:53][asc]<br>AT+VER +VER:V1.0.01.000000.0000 执行完毕 AT+VER ▲T+VER ▲T+VER ▲T+VER ▲T+VER ▲T+VER ▲T+VER ▲ T#ćelāžump车(A)                                                                                                    | 执行完毕                     |        |                   |
| AT+VER<br>>[Rx<-][17:17:53][asc]<br>AT+VER<br>+VER:V1.0.01.000000.0000<br>执行完毕<br>AT+VER<br>MT+VER                                                                                                    | >[Tx->][17:17:53][asc]   |        |                   |
| >[Rx<-][17:17:53][asc]<br>AT+VER<br>+VER:V1.0.01.000000.0000<br>执行完毕<br>AT+VER<br>▲T+VER<br>● 世報 发送:520 ● 发送 •<br>● 反比 + Enter 健发送(C)<br>安 (Ti) + Enter 健发送(C)<br>安 (Ti) + Enter 健发送(C)<br>安 (Ti) + Enter 健发送(C)<br>安 (Ti) + Enter 健发送(C)<br>大田 + Enter 健发送(C)<br>大田 + Enter (E)<br>(C)<br>(C)<br>(C)<br>(C)<br>(C)<br>(C)<br>(C)<br>(C | AT+VER                   |        |                   |
| >[Rx<-][17:17:53][asc]<br>AT+VER<br>+VER:V1.0.01.000000.0000<br>执行完毕<br>AT+VER<br>通过串口发送・ □Hex 发送:520 ● 发送 ・<br>● 按Enter機发送(E)<br>按Ctrl+Enter機发送(C)<br>学 AT语令自动加回车(A)                                                                                                    |                          |        |                   |
| A 1 + VER<br>+ VER:V1.0.01.000000.0000<br>执行完毕<br>AT+VER<br>通过串口发送 ・ □ Hex 发送:520 ◎ 发送 ・<br>をEnter犍发送(E)<br>按Ctrl+Enter犍发送(C)<br>文 AT描令自动加回车(A)                                                                                                    | >[Rx<-][17:17:53][asc]   |        |                   |
| +VER:V1.0.01.000000.0000<br>执行完毕<br>AT+VER<br>通过卑口发送・ □Hex 发送:520 ● 发送 ●<br>定日に「擬发送(E)<br>安Ctrl+Enter擬发送(E)<br>安Ctrl+Enter擬发送(C)<br>● AT指令自动加回车(A)                                                                                                    | AT+VEK                   |        |                   |
| 执行完毕<br>AT+VER<br>通过串口发送・ Hex 发送:520 ・ 发送 ・<br>・<br>を<br>た<br>た<br>に<br>に<br>、<br>、<br>、<br>、<br>、<br>、<br>、<br>、<br>、<br>、<br>、<br>、<br>、                                                                                                    | +VFR:V1.0.01.000000.0000 |        |                   |
| 执行完毕<br>AT+VER<br>通过串口发送・ □Hex 发送:520 ● 发送 ・<br>● 按Enter鍵发送(E)<br>按Ctrl+Enter鍵发送(E)<br>按Ctrl+Enter鍵发送(C)<br>● AT指令自动加回车(A)                                                                                                    |                          |        |                   |
| 执行完毕<br>AT+VER<br>通过串口发送 ・ □Hex 发送:520 ・ 反法 ・<br>・ 按Enter键发送(E)<br>按Ctrl+Enter键发送(E)<br>按Ctrl+Enter键发送(C)<br>・ AT指令自动加回车(A)                                                                                                    |                          |        |                   |
| AT+VER<br>通过串口发送 ・ □ Hex 发送:520 ② 发送 ・<br>● 按Enter键发送(E)<br>按Ctrl+Enter键发送(C)<br>● AT指令自动加回车(A)                                                                                                    | 执行完毕                     |        |                   |
| AT+VER<br>通过串口发送 ▼ □ Hex 发送:520                                                                                                    |                          |        |                   |
| 通过串口发送 → □ Hex 发送:520 ② 发送 →<br>● 按Enter键发送(E)<br>按Ctrl+Enter键发送(C)<br>↓ AT指令自动加回车(A)                                                                                                    | AT+VER                   |        |                   |
| 通过串口发送 ▼ □ Hex 发送:520                                                                                                    |                          |        |                   |
| <ul> <li>通过串口发送 ▼ □ Hex 发送:520</li> <li>● 按Enter键发送(E)<br/>按Ctrl+Enter键发送(C)</li> <li>▼ AT指令自动加回车(A)</li> </ul>                                                                                                    |                          |        |                   |
| 通过串口发送 ▼       Hex       发送:520       ● 发送       ● 按Enter键发送(E)         技Ctrl+Enter键发送(C)       支Ctrl+Enter键发送(C)         ✓       AT指令自动加回车(A)                                                                                                    |                          |        |                   |
| ● 技Enter鍵发送(E)<br>按Ctrl+Enter鍵发送(C)<br>✓ AT指令自动加回车(A)                                                                                                    | 通过串口发送 → 🗌 Hex 发送:520    | 🧐 发送 👻 |                   |
| 按Ctrl+Enter键发迭(C)                                                                                                    |                          | •      | 按Enter键发送(E)      |
| →                                                                                                    |                          |        | 按Ctrl+Enter键友送(C) |
|                                                                                                    |                          |        | AT指令自动加回车(A)      |
|                                                                                                    |                          |        | AT指令自动加回车(A)      |

图 8 AT+VER 查询版本指令演示

### 3.1.4. 网络 AT 指令

网络 AT 指令是指设备正常工作时,我们不需要切换到指令模式,可以通过网络使用密码加 AT 指令的方式 去查询和设置参数。一般应用在客户设备需要在设备运行时查询或者修改参数使用,可以不需要复杂的+++时 序进入指令设备,从而快速的从远程查询或者设置参数。此模式使用前必须让设备和服务器 B 进行关联。关联 过程详见《USR-PLCNET204 使用手册》相关部分。

以查询固件版本号为例,首先点击云端相应设备对应的"数据调试"按钮进入数据调试页面。

|   |                                         |                | 冬    | 9数   | 据调试按钮 |   |                        |         |
|---|-----------------------------------------|----------------|------|------|-------|---|------------------------|---------|
| 0 | socketB- <mark>适传</mark><br>♥ 山东省济南市历下区 | 00008752000000 | 默认分组 | 默认设备 | 数据透传  | - | 09:54:20<br>2019-02-22 | Q 🗹 🗊 🗭 |

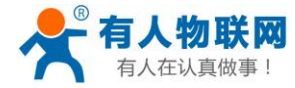

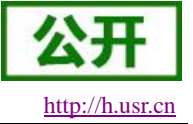

| and the second |        | Date: 1 |
|----------------|--------|---------|
| <b>H</b>       |        | 1       |
| <b>H</b>       | 그 사이 니 | 1.511店  |

| 门调试数据              |    |
|--------------------|----|
|                    |    |
|                    |    |
|                    |    |
|                    |    |
|                    |    |
|                    |    |
|                    |    |
| <del>这十六进制接收</del> |    |
|                    | 发送 |
| 5十六进制发送            |    |

#### 图 10 数据调试页面

首先把下方的发送框的"按十六进制发送"勾选去掉,然后在发送框中写入"<密码>AT 指令",密码默 认为 admin,例如 adminAT+VER(注意此处密码区分大小写,指令不区分)。因为指令需要加入换行(云端页面 暂不支持直接加入回车符),所以需要先切回十六进制在后面加入[0d]字符,再切回字符模式发送即可。

| adminat+ver                      |      |                  | 发送 |
|----------------------------------|------|------------------|----|
| □按十六进制发送                         |      |                  |    |
|                                  | 图 11 | 非 16 进制模式下写入命令字符 |    |
| 61 64 6d 69 6e 61 74 2b 76 65 72 | 0d   |                  | 发送 |
| ☑ 按十六进制发送                        |      |                  |    |

#### 图 12 16 进制模式下写入[0d]字符

最后把接收框的"按十六进制发送"勾选去掉,最终可在接收框看到 PLCNET204 的回复信息。

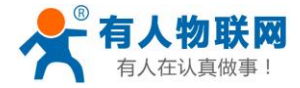

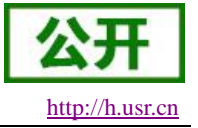

串口调试数据

| +VER.V1 0.01.000000.0000 adminat+ver                |    |
|-----------------------------------------------------|----|
|                                                     |    |
|                                                     |    |
|                                                     |    |
| ■ 按十六进制接收<br>adminat+ver 这里尾部已经加入了Od字符<br>■ 按十六进制发送 | 发送 |

#### 图 13 命令交互

#### 3.1.5. 短信 AT 指令

短信 AT 指令是指,我们可以使用短信的方式去查询和配置设备的参数,短信 AT 指令一般是客户临时需要 查询或者修改参数的情况下使用,只要知道设备的手机号,就可以查询和修改参数,对于偏远地区的设备管理 十分方便。

以查询固件版本号为例,首先通过发送 AT+SMSEND 指令向手机发送任意短信,通过来电显示获取到 PLCNET204的SIM卡号。然后从手机端向设备发送"adminAT+VER;"(注意有英文分号)命令,设备接收后,会返回响应信息如下图

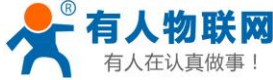

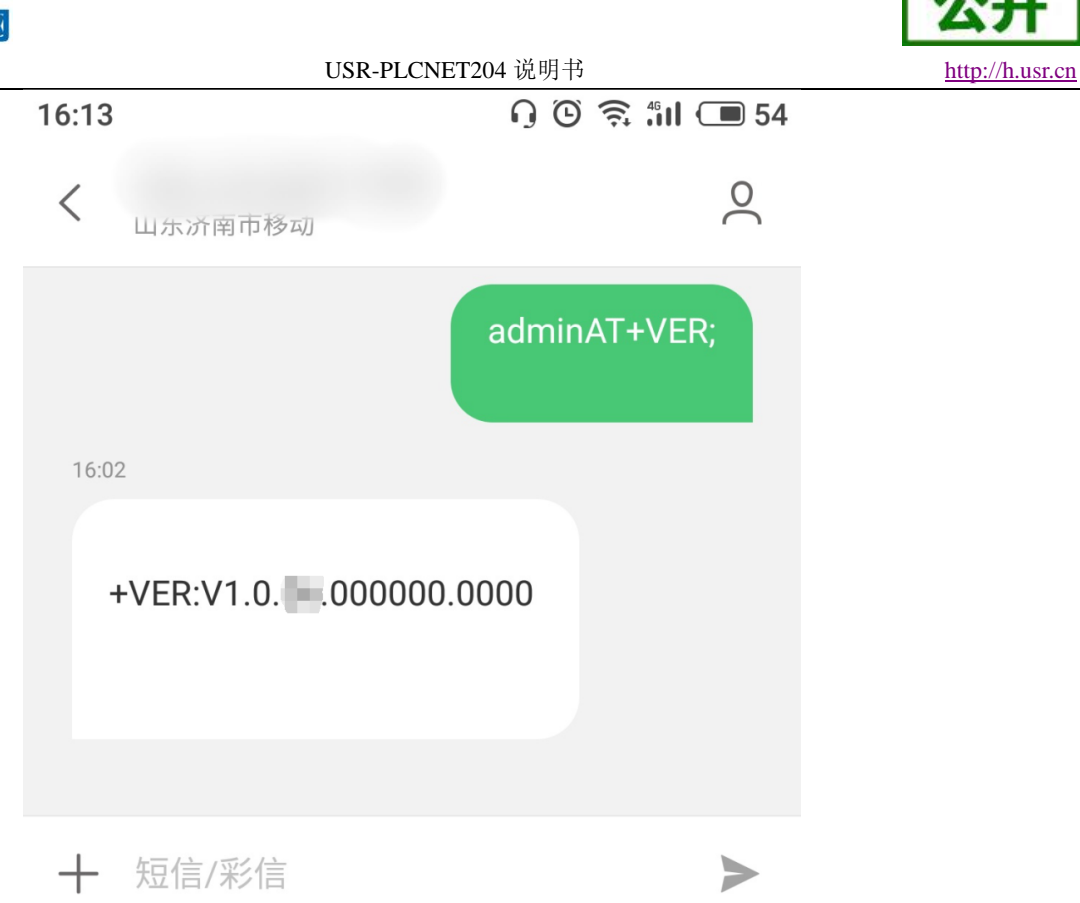

#### 图 14 手机短信息界面示意图

#### 3.1.6. 指令格式

AT 指令为"问答式"指令,分为"问"和"答"两部分。"问"是指设备向 PLCNET204 发送 AT 命令,"答"是指 PLCNET204 给设备回复信息。

#### 注: 指令中的字符不区分大小写。

#### 3.1.6.1. 符号说明

| 符号名称 | 含义                              |
|------|---------------------------------|
| <>   | 被包括的内容为必需项                      |
| []   | 被包括的内容为非必需项                     |
| {}   | 被包括的内容为此文档中特殊含义的字符串             |
| ~    | 参数范围,例 A~B,参数的范围是从 A 到 B        |
| CMD  | 表示指令码                           |
| OP   | 表示操作符                           |
| PARA | 表示参数                            |
| CR   | 表示 ASCII 码中的"回车符",十六进制数表示为 0x0D |
| LF   | 表示 ASCII 码中的"换行符",十六进制数表示为 0x0A |

表4符号说明

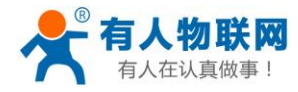

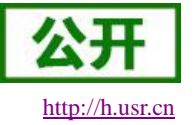

#### 3.1.6.2. 指令中"问"的格式

#### 指令串: <AT+>[CMD][OP][PARA]<CR>

#### 表 5 符号说明

| 命令码  | 含义          | 是否是必需项 |
|------|-------------|--------|
| AT+  | AT 命令头      | 是      |
| CMD  | 指令的功能属性     | 是      |
| OP   | 操作符,如=,?,=? | 否      |
| PARA | 执行的参数       | 否      |
| CR   | 回车,命令结束符    | 是      |

指令类型说明:

#### 表 6 符号说明

| 类型 | 指令串格式                                         | 说明                |
|----|-----------------------------------------------|-------------------|
| 0  | <at+><cmd>?<cr></cr></cmd></at+>              | 执行该指令的动作或查询当前参数值  |
| 1  | <at+><cmd>=?<cr></cr></cmd></at+>             | 查询该指令中的参数的取值范围或类型 |
| 2  | <at+><cmd><cr></cr></cmd></at+>               | 执行该指令的动作或查询当前参数值  |
| 3  | <at+><cmd>=<para><cr></cr></para></cmd></at+> | 设置该指令的参数值         |

#### 3.1.6.3. 指令中"答"的格式

注:指令的响应信息分为有回显和无回显两种,回显的含义是在输入指令的时候,把输入的内容返回来, 然后再对该指令做出响应。无回显则是不会返回输入的内容,只对指令做出响应。在以下说明中,均以无回显 模式为例。

命令串: [CR][LF][+CMD][OP][PARA][CR][LF]<CR><LF>[OK]<CR><LF>

#### 表7符号说明

| 命令码  | 含义     | 是否是必需项 |
|------|--------|--------|
| CR   | 回车符    | 否      |
| LF   | 换行符    | 否      |
| +CMD | 响应头    | 否      |
| OP   | 操作符,如: | 否      |
| PARA | 返回的参数  | 否      |
| CR   | 回车符    | 否      |
| LF   | 换行符    | 否      |
| CR   | 回车符    | 是      |
| LF   | 换行符    | 是      |
| OK   | 表示操作成功 | 否      |

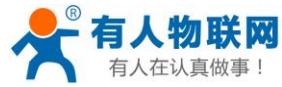

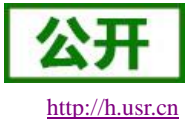

| 有人在认具做事! |    | USR-PLCNET204 说明书 | http://h.u |
|----------|----|-------------------|------------|
|          | CR | 回车符               | 是          |
|          | LF | 换行符               | 是          |

响应指令类型说明

|    | 表 8 符号说明                                                                                                    |         |  |  |  |
|----|----------------------------------------------------------------------------------------------------|---------|--|--|--|
| 类型 | 指令串格式                                                                                                    | 说明      |  |  |  |
| 0  | <cr><lf><ok><cr><lf></lf></cr></ok></lf></cr>                                                               | 返回该指令成功 |  |  |  |
| 1  | <cr><lf>&lt;+CMD:&gt;<para><cr><lf><cr><lf><ok><cr><lf></lf></cr></ok></lf></cr></lf></cr></para></lf></cr> | 返回当前参数  |  |  |  |

#### 3.1.6.4. 特殊符号说明:

在 AT 指令中, 等号(=)、逗号(,)、问号(?)、回车、换行都是特殊符号, 所以参数中不可直接包含等 号、逗号、问号。需要对其进行转义。

转义规则:用[]把特殊符号的十六进制编码括起来,表示输入一个十六进制编码表示的 ASCII 码。 举例:问号(?)的十六进制编码是 0x3F,用此转义方法转义后表示为[3F]。

常用转义字符:

| 符号        | 含义  | 转义码  |
|-----------|-----|------|
| =         | 等于号 | [3D] |
| ,         | 逗号  | [2C] |
| ?         | 问号  | [3F] |
| <cr></cr> | 回车符 | [0D] |
| <lf></lf> | 换行符 | [0A] |

### 3.1.7. AT 指令集

| 指令          | 功能描述           |  |
|-------------|----------------|--|
| 管理指令        |                |  |
| <u>AT</u>   | 测试指令           |  |
| <u>AT+H</u> | 帮助信息           |  |
| <u>AT+Z</u> | 软件重启           |  |
| AT+REBOOT   | 设备重启           |  |
| <u>AT+E</u> | 查询/设置是否开启指令回显  |  |
| AT+ENTM     | 退出命令模式         |  |
| AT+WKMOD    | 查询/设置工作模式      |  |
| AT+PLCPRO   | 查询/设置 PLC 协议类型 |  |
| AT+STMSG    | 查询/设置设备启动信息    |  |
| AT+CSQ      | 查询设备当前信号强度信息   |  |
| AT+SYSINFO  | 查询当前联网信息       |  |
| 配置参数指令      |                |  |
| AT+CLEAR    | 恢复原始出厂设置       |  |
| AT+RELD     | 同 AT+CLEAR     |  |
| 信息查询指令      |                |  |

表 9 AT 指令集

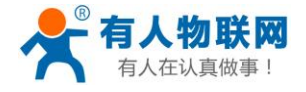

USR-PLCNET204 说明书

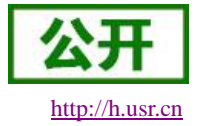

| AT+VER         | 查询版本信息              |  |
|----------------|---------------------|--|
| AT+BUILD       | 查询固件编译时间            |  |
| <u>AT+SN</u>   | 查询 SN 码             |  |
| AT+ICCID       | 查询 ICCID 码          |  |
| <u>AT+IMEI</u> | 查询 IMEI 码           |  |
| <u>AT+IMSI</u> | 查询 IMSI 码           |  |
| AT+LOCIP       | 查询本地 IP 地址          |  |
| <u>AT+LBS</u>  | 基站定位数据查询            |  |
| 串口参数指令         |                     |  |
| AT+UART        | 查询/设置串口参数           |  |
| 网络指令           |                     |  |
| <u>AT+APN</u>  | 查询/设置 APN 信息        |  |
| AT+SOCKA       | 查询/设置 socket A 参数   |  |
| AT+SOCKB       | 查询/设置 socket B 参数   |  |
| AT+SOCKALK     | 查询 socket A 是否已建立连接 |  |
| AT+SOCKBLK     | 查询 socket B 是否已建立连接 |  |
| AT+NODEURL     | 查询/设置采集规则地址         |  |
| AT+CLOUD       | 查询/设置服务器 A 参数       |  |
| AT+CLOUD2      | 查询/设置服务器 B 参数       |  |
|                | 隐藏指令                |  |
| AT+CMDPW       | 查询/设置命令密码           |  |
| AT+UARTFT      | 查询/设置串口打包间隔时间       |  |
| AT+SMSEND      | 发送短信息               |  |

#### **表 10** AT 指令错误码

| 取值   | 含义                   |
|------|----------------------|
| Err1 | 不符合 AT 指令格式,不是 AT 开头 |
| Err2 | 该 AT 指令未找到,不存在       |
| Err3 | 该 AT 指令不符合查询或设置的格式   |
| Err4 | 参数范围或者数量错误           |

注: PLCNET204 设置的所有参数需要重启后生效。

### 3.1.7.1. AT

- ▶ 功能:测试指令,用于测试当前设备是否处于活动状态。
- ▶ 格式:
  - ♦ 查询:
    - AT{CR}

{CR}{LF}OK{CR}{LF}{CR}{LF}

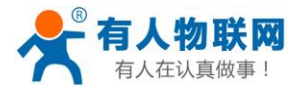

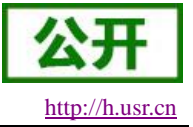

### 3.1.7.2. AT+H

- ▶ 功能:帮助指令。
- ▶ 格式:
  - ♦ 查询:
    - AT+H{CR}

- ▶ 参数:
  - ◆ help message: 指令帮助说明。

#### 3.1.7.3. AT+Z

- ▶ 功能:软件重启,只把应用重启,时间快。
- ▶ 格式:
  - AT+Z{CR}

 $\{CR\}\{LF\}OK\{CR\}\{LF\}$ 

#### 3.1.7.4. AT+REBOOT

- > 功能:重启设备,系统重新启动,时间慢,同重新上电。
- ▶ 格式:

AT+REBOOT{CR} {CR}{LF}OK{CR}{LF}

#### 3.1.7.5. AT+E

- ▶ 功能:查询/设置设备 AT 指令的回显状态。
- ▶ 格式:
  - ◆ 查询当前参数值:
     AT+E{CR}或 AT+E?{CR}
     {CR}{LF}+E:status{CR}{LF}{CR}{LF}
  - ◆ 设置: AT+E=status{CR}
    - {CR}{LF}OK{CR}{LF}
- ▶ 参数:
  - ◆ status: 回显状态,包括:
    - ◆ ON: 开启
    - ♦ OFF: 关闭
  - 默认指令回显为开启状态。
- ▶ 例:AT+E=ON

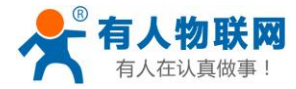

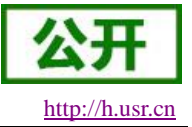

#### 3.1.7.6. AT+ENTM

- ▶ 功能:设置设备返回之前的工作模式。
- ▶ 格式:
  - ◆ 执行指定功能:
     AT+ENTM{CR}
     {CR}{LF}OK{CR}{LF}

#### 3.1.7.7. AT+WKMOD

- ▶ 功能:查询/设置设备的工作模式。
- ▶ 格式:
  - ◆ 查询当前参数值:
     AT+WKMOD{CR}或 AT+WKMOD?{CR}
     {CR}{LF}+WKMOD:mode{CR}{LF}{CR}{LF}
  - ◆ 设置: AT+WKMOD=mode{CR} {CR}{LF}OK{CR}{LF}
- ▶ 参数:
  - ◆ mode: 工作模式,包括:
    - ◆ LT: 协议解析模式
    - ◆ DT: 网络透传模式
  - 默认为 LT 模式。
- ▶ 例:AT+WKMOD=LT

#### 3.1.7.8. AT+PLCPRO

- ▶ 功能:查询/设置 PLC 的协议类型。
- ▶ 格式:
  - ◆ 查询当前参数值:
     AT+PLCPRO{CR}或 AT+PLCPRO?{CR}
     {CR}{LF}+PLCPRO:protocol{CR}{LF}{CR}{LF}
  - ◆ 设置: AT+PLCPRO=protocol{CR} {CR}{LF}OK{CR}{LF}
- ▶ 参数:
  - ◆ protocol: 协议类型,包括:
    - ♦ MODBUS: MODBUS 支持
- ▶ 例: AT+PLCPRO=MODBUS

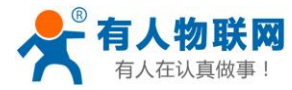

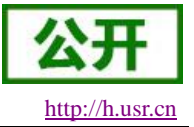

#### 3.1.7.9. AT+STMSG

- ▶ 功能:查询/设置设备的欢迎信息。
- ▶ 格式:
  - ◆ 查询当前参数值:
     AT+STMSG{CR}或 AT+STMSG?{CR}
     {CR}{LF}+STMSG:message{CR}{LF}{CR}{LF}
  - ◆ 设置:
     AT+STMSG=message{CR}
     {CR}{LF}OK{CR}{LF}
- ▶ 参数:
  - ◆ message: 欢迎信息,设备上电启动后,主动输出的信息。1~20 字节的 ASCII 码,默认为 [USR-PLCNET204]。
- ▶ 例: AT+STMSG=www.usr.cn

#### 3.1.7.10. AT+CSQ

- ▶ 功能:查询设备当前信号强度信息。
- ▶ 格式:
  - ◆ 查询当前参数值:

AT+CSQ{CR}或 AT+CSQ?{CR}

{CR}{LF}+CSQ: rssi,null,ber {CR}{LF}{CR}{LF}

- ▶ 参数:
  - ◆ rssi: 接收信号强度指示

| 表 11 | GSM 制式映射关系 |
|------|------------|
|------|------------|

| 取值  | 含义            |
|-----|---------------|
| 0   | 小于或等于-113 dBm |
| 1   | -111 dBm      |
| 230 | -10953 dBm    |
| 31  | 大于或等于-53 dBm  |
| 99  | 未知或不可测        |

表 12 TD 制式映射关系(减去 100 后)

| 取值  | 含义           |
|-----|--------------|
| 0   | 小于-115 dBm   |
| 190 | -11526 dBm   |
| 91  | 大于或等于-25 dBm |
| 99  | 未知或不可测       |

表 13 LTE 制式映射关系(减去 100 后)

| 取值 | 含义         |
|----|------------|
| 0  | 小于-140 dBm |
|    |            |

济南有人物联网技术有限公司

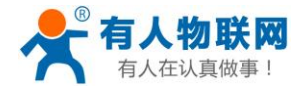

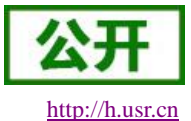

USR-PLCNET204 说明书

| 196 | -14045 dBm   |
|-----|--------------|
| 97  | 大于或等于-44 dBm |
| 99  | 未知或不可测       |

◆ null: 无参考意义, 可以忽略

▶ ber: 比特误码率百分比, 该参数在 TD/LTE 模式下无效

| 表 14  | 比特逞码索百分比                               |
|-------|----------------------------------------|
| AX 14 | 1.1.1.1.1.1.1.1.1.1.1.1.1.1.1.1.1.1.1. |

| 取值 | 含义                                   |
|----|--------------------------------------|
| 0  | BER<0.2%                             |
| 1  | 0.2% <ber<0.4%< th=""></ber<0.4%<>   |
| 2  | 0.4% <ber<0.8%< th=""></ber<0.8%<>   |
| 3  | 0.8% <ber<1.6%< th=""></ber<1.6%<>   |
| 4  | 1.6% <ber<3.2%< th=""></ber<3.2%<>   |
| 5  | 3.2% <ber<6.4%< th=""></ber<6.4%<>   |
| 6  | 6.4% <ber<12.8%< th=""></ber<12.8%<> |
| 7  | 12.8% <ber< th=""></ber<>            |
| 99 | 未知或不可测                               |

#### 3.1.7.11. AT+SYSINFO

- ▶ 功能:查询设备网络信息
- ▶ 格式:
  - ◆ 查询当前参数值:

AT+SYSINFO{CR}或 AT+SYSINFO?{CR}

 $\label{eq:cr} $$ {CR} + SYSINFO: state,net {CR} + {CR} +$ 

- ▶ 参数:
  - ◆ state: 当前网络服务状态

**表 15** 服务列表

| 取值 | 含义      |
|----|---------|
| 0  | 无服务     |
| 1  | 有限制服务   |
| 2  | 有服务     |
| 3  | 有限制区域服务 |
| 4  | 省电状态    |

◆ net: 当前联网模式信息

表 16 联网信息列表

| 取值         | 含义          |
|------------|-------------|
| No Network | 无服务         |
| GSM/GPRS   | GSM/GPRS 模式 |
| WCDMA      | WCDMA 模式    |
| TD-SCDMA   | TD-SCDMA 模式 |
| LTE        | LTE 模式      |

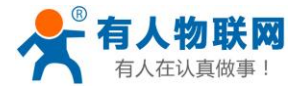

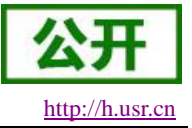

#### 3.1.7.12. AT+CLEAR

- ▶ 功能:恢复出厂设置,设备会重启。
- ▶ 格式:
  - ◆ 执行指定功能:
     AT+CLEAR{CR}
     {CR}{LF}OK{CR}{LF}

#### 3.1.7.13. AT+RELD

- ▶ 功能:作用同 AT+CLEAR。
- ▶ 格式:
  - ◆ 执行指定功能:
     AT+RELD{CR}
     {CR}{LF}OK{CR}{LF}

#### 3.1.7.14. AT+VER

- ▶ 功能:查询设备的固件版本。
- ▶ 格式:
  - ◆ 查询当前参数值:
     AT+VER{CR}或 AT+VER?{CR}
     {CR}{LF}+VER:version{CR}{LF}{CR}{LF}
- ▶ 参数:
  - ◆ version: 固件版本号。

#### 3.1.7.15. AT+BUILD

- ▶ 功能:查询设备的固件编译时间。
- ▶ 格式:
  - ◆ 查询当前参数值:
     AT+BUILD{CR}或 AT+BUILD?{CR}
     {CR}{LF}+BUILD:time{CR}{LF}{CR}LF}
- ▶ 参数:
  - ◆ time: 固件编译时间。

#### 3.1.7.16. AT+SN

- ▶ 功能:查询设备的 SN 码。
- ▶ 格式:
  - ◆ 查询当前参数值:
     AT+SN{CR}或 AT+SN?{CR}

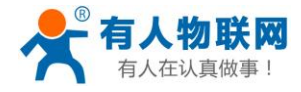

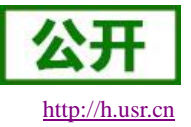

- {CR}{LF}+SN:code{CR}{LF}{CR}{LF}
- ▶ 参数:
  - ◆ code: SN 码

#### 3.1.7.17. AT+ICCID

- ▶ 功能:查询设备的 ICCID 码。
- ▶ 格式:
  - ◆ 查询当前参数值:
     AT+ICCID{CR}或 AT+ICCID?{CR}
     {CR}{LF}+ICCID:code{CR}{LF}{CR}
- ▶ 参数:
  - ◆ code: ICCID 码。

#### 3.1.7.18. AT+IMEI

- ▶ 功能:查询设备的 IMEI 码。
- ▶ 格式:
  - ◆ 查询当前参数值:
     AT+IMEI{CR}或 AT+IMEI?{CR}
     {CR}{LF}+IMEI:code{CR}{LF}{CR}{LF}
- ▶ 参数:
  - ◆ code: IMEI 码。

#### 3.1.7.19. AT+IMSI

- ▶ 功能:查询设备的 IMSI 码。
- ▶ 格式:
  - ◆ 查询当前参数值:
     AT+IMSI{CR}或 AT+IMSI?{CR}
     {CR}{LF}+IMSI:code{CR}{LF}{CR}{LF}
- ▶ 参数:
  - ◆ code: IMSI 码。

注:一张 SIM 卡,里面有 ICCID,也有 IMSI。 ICCID 是卡的标识,IMSI 是用户的标识。 ICCID 只是用来区别 SIM 卡,不作接入网络的鉴权认证。而 IMSI 在接入网络的时候,会到运营商的 服务器中进行验证。

#### 3.1.7.20. AT+LOCIP

- ▶ 功能:查询设备的本地 IP 地址。
- ▶ 格式:
  - ♦ 查询当前参数值:

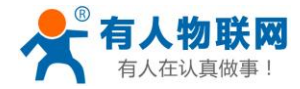

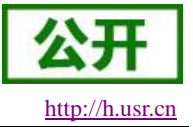

### AT+LOCIP{CR}或 AT+LOCIP?{CR}

{CR}{LF}+LOCIP:IP Address{CR}{LF}{CR}{LF}

- ▶ 参数:
  - ◆ IP Address: 移动内网的 IP 地址

#### 3.1.7.21. AT+LBS

- ▶ 功能:获取基站定位数据。
- ▶ 格式:
  - ◆ 查询当前参数值:

AT+LBS{CR}或 AT+LBS?{CR}

 $\label{eq:cr} \end{tabular} \end{tabular}$ 

- ▶ 参数:
  - ◆ LAC: 基站定位必要参数之一, 16 进制字符串格式。
  - ◆ CID: 基站定位必要参数之一, 16 进制字符串格式。

注:通过 http://www.cellid.cn/换算成位置范围。

#### 3.1.7.22. AT+UART

- ▶ 功能:查询/设置串口参数。
- ▶ 格式:

AT+UART{CR}或 AT+UART?{CR}

{CR}{LF}+UART:baud,data bit,stop bit,parity,flow control{CR}{LF}{CR}{LF}

♦ 设置:

AT+UART=baud,data bit,stop bit,parity,flow control{CR}

{CR}{LF}OK{CR}{LF}

- ▶ 参数:
- ◆ baud: 波特率: 1200,2400,4800,9600,19200,38400,57600,115200,230400,460800 默认波特率为 9600
  - ◆ data bit: 数据位,包括:
    - ◆ 7:7位数据
    - ◆ 8:8位数据
  - 默认数据位为8
  - ◆ stop bit: 停止位,包括:
    - ◆ 1:1位数据
    - ◆ 2:2位数据

默认停止位为1

- ▶ parity: 校验方式,包括:
  - ◆ NONE: 无校验
  - ♦ ODD: 奇校验
  - ♦ EVEN: 偶校验
- 默认校验方式为 NONE

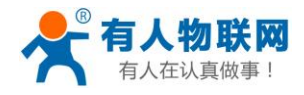

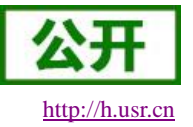

- flow control: 流控,包括:
   ◇ NFC: 无流控
   注: 流控暂时不支持,所以此项参数写不写都可以。
- ▶ 例: AT+UART=9600,7,1,EVEN,NFC 或者 AT+UART=9600,7,1,EVEN

#### 3.1.7.23. AT+APN

- ▶ 功能:查询/设置 APN 码。
- ▶ 格式:
  - ◆ 查询当前参数值:
     AT+APN{CR}或 AT+APN?{CR}
     {CR}{LF}+APN:code,user\_name,password,auth{CR}{LF}{CR}{LF}
  - ◆ 设置: AT+APN=code,user\_name,password,auth{CR} {CR}{LF}OK{CR}{LF}
- ▶ 参数:
  - ◆ code: APN, 默认为 internet
  - ◆ user\_name: 用户名,默认为空
  - ◆ password: 密码, 默认为空
  - ◆ auth: 鉴权方式, 0: None, 1: PAP, 2: CHAP, 3: PAP+CHAP, 默认为 0。
- 例: AT+APN=4gnet,admin,admin,1
   注:恢复出厂设置不能使 APN 恢复为默认,需要单独发送指令使 APN 恢复默认状态,指令为 AT+APN=default。

#### 3.1.7.24. AT+SOCKA

- ▶ 功能:查询/设置 socket A 的参数。
- ▶ 格式:
  - ◆ 查询当前参数值: AT+SOCKA{CR}或 AT+SOCKA?{CR} {CR}{LF}+SOCKA:protocol,address,port{CR}{LF}{CR}{LF}
  - ◆ 设置: AT+SOCKA=protocol,address,port{CR} {CR}{LF}OK{CR}{LF}
- ▶ 参数:
  - ▶ protocol: 通信协议,包括:
    - ◆ TCP: TCP 协议
  - ◆ address: 服务器地址,此地址可以域名或 IP,默认为 cloudplcnet4gmb.usr.cn
  - ◆ port: 服务器端口,范围 1~65535,默认为 15000
- ▶ 例: AT+SOCKA=TCP,cloudplcnet4gmb.usr.cn,15000

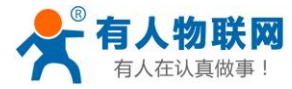

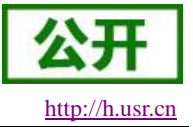

#### 3.1.7.25. AT+SOCKB

- ▶ 功能:查询/设置 socket B 的参数。
- ▶ 格式:
  - ◆ 查询当前参数值:
     AT+SOCKB{CR}或 AT+SOCKB?{CR}

     {CR}{LF}+SOCKB:protocol,address,port{CR}{LF}{CR}{LF}
  - ◆ 设置: AT+SOCKB=protocol,address,port{CR} {CR}{LF}OK{CR}{LF}
- ▶ 参数:
  - ◆ protocol: 通信协议,包括:
    - ◆ TCP: TCP 协议
    - ◆ UDP: UDP 协议
  - 默认为 TCP。
  - ◆ address: 服务器地址, 此地址可以域名或 IP, 最大支持 100 个字节, 默认为 cloudplcnet4gmb.usr.cn。
  - ◆ port: 服务器端口,范围 1~65535,默认为 15000。
- ➢ 例: AT+SOCKB=TCP,cloudplcnet4gmb.usr.cn,15000

#### 3.1.7.26. AT+SOCKALK

- ▶ 功能:查询 socket A 是否已建立连接。
- ▶ 格式:
  - ♦ 查询当前参数值:

AT+SOCKALK{CR}或 AT+SOCKALK?{CR} {CR}{LF}+SOCKALK:status{CR}{LF}{CR}

- ▶ 参数:
  - ◆ status: socket A 连接状态,包括:
    - ♦ ON: 已连接
    - ♦ OFF: 未连接

#### 3.1.7.27. AT+SOCKBLK

- ▶ 功能:查询 socket B 是否已建立连接。
- ▶ 格式:
  - ◆ 查询当前参数值:
     AT+SOCKBLK{CR}或 AT+SOCKBLK?{CR} {CR}{LF}+SOCKBLK:status{CR}{LF}{CR}LF}
- ▶ 参数:
  - status: socket B 连接状态,包括:
    - ♦ ON: 已连接
    - ♦ OFF: 未连接

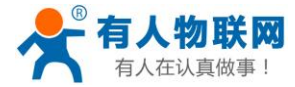

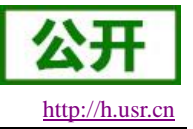

#### 3.1.7.28. AT+NODEURL

- ▶ 功能:查询/设置采集规则 API 地址,此地址用于获取用户配置云端数据节点信息
- ▶ 格式:
  - ◆ 查询当前参数值:
     AT+NODEURL{CR}或 AT+NODEURL?{CR} {CR}{LF}+NODEURL:url{CR}{LF}{CR}{LF}
  - ◆ 设置: AT+NODEURL=url{CR} {CR}{LF}OK{CR}{LF}
- ▶ 参数:
  - ◆ url: 采集规则 API 地址,此地址为一个域名。默认为: http://cloudapi.usr.cn:8088/usrCloud/getEdgeDatas

### 3.1.7.29. AT+CLOUD

- ▶ 功能:查询/设置服务器 A 相关参数。
- ▶ 格式:
  - ◆ 查询当前参数值:
     AT+CLOUD{CR}或 AT+CLOUD?{CR}
     {CR}{LF}+CLOUD:id,password{CR}{LF}{CR}{LF}
  - ◆ 设置: AT+CLOUD=id,password{CR} {CR}{LF}OK{CR}{LF}
- ▶ 参数:
  - ◆ id: 有人透传云功能的注册 ID,长度是 20 个字节,默认为 0。
  - ◆ password: 有人透传云功能的通信密码,长度是8个字节,默认为0。
- ▶ 例: AT+CLOUD =12345678901234567890,12345678

#### 3.1.7.30. AT+CLOUD2

- ▶ 功能:查询/设置服务器 B 相关参数。
- ▶ 格式:
  - ◆ 查询当前参数值:
     AT+CLOUD2{CR}或 AT+CLOUD2?{CR}
     {CR}{LF}+CLOUD2:id,password{CR}{LF}{CR}{LF}
  - ◆ 设置: AT+CLOUD2=id,password{CR} {CR}{LF}OK{CR}{LF}
- ▶ 参数:
  - ◆ id: 有人透传云功能的注册 ID, 长度是 20 个字节, 默认为空。
  - ◆ password: 有人透传云功能的通信密码,长度是8个字节,默认为空。
- ▶ 例: AT+CLOUD2=12345678901234567890,12345678

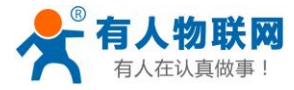

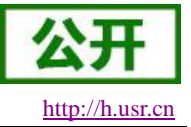

#### 3.1.7.31. AT+CMDPW

- ▶ 功能:查询/设置命令密码。
- ▶ 备注:此指令为隐藏 AT 指令。
- ▶ 格式:
  - ◆ 查询当前参数值:
    - AT+CMDPW{CR}或 AT+CMDPW?{CR}
    - {CR}{LF}+CMDPW:password{CR}{LF}{CR}{LF}
  - ◆ 设置:
     AT+CMDPW=password{CR}
     {CR}{LF}OK{CR}{LF}
- ▶ 参数:
  - ◆ password: 命令密码, 1~10 个字节的 ASCII 码,默认为 admin。
- ▶ 例: AT+CMDPW=www.usr.cn

#### 3.1.7.32. AT+UARTFT

- ▶ 功能:查询/设置串口打包间隔时间。
- ▶ 备注:此指令为隐藏 AT 指令,若非必要请勿修改配置。
- ▶ 格式:
  - AT+UARTFT{CR}或 AT+UARTFT?{CR}
  - $\label{eq:cr} $$ {CR} + UARTFT: time {CR} {LF} {CR} {LF} $$$
  - ◆ 设置: AT+UARTFT=time{CR} {CR}{LF}OK{CR}{LF}
- ▶ 参数:
  - ◆ time: 打包间隔时间,范围是 50~60000ms, 默认为 50ms。
- ▶ 例: AT+UARTFT=200

#### 3.1.7.33. AT+SMSEND

- ▶ 功能:发送短信息。
- ▶ 备注:此指令为隐藏 AT 指令。
- ▶ 格式:
  - ♦ 设置:
    - AT+SMSEND=number,data{CR}
    - $\{CR\}\{LF\}OK\{CR\}\{LF\}$
- ▶ 参数:

  - ◆ data: 短信息的内容,支持中文,最大一次能发送 70 个字节。
- ▶ 例: AT+SMSEND=86188888888888,你好啊

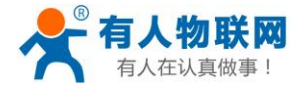

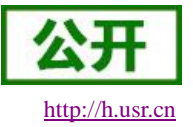

# 4. MODBUS-PLC 地址对应表

# 4.1. MODBUS-PLC 地址对应表(以 FATEK PLC 为例)

| 地址对应表       |               |       |      |    |
|-------------|---------------|-------|------|----|
| plc 地址      | 透传云 Modbus 地址 | 寄存器类型 | 数据类型 | 读写 |
| S0-S999     | 06001-07000   | 开关型   | bit  | 读写 |
| X0-X255     | 01001-01256   | 开关型   | bit  | 只读 |
| Y0-Y255     | 00001-00256   | 开关型   | bit  | 读写 |
| T0-T255     | 09001-09256   | 开关型   | bit  | 读写 |
| TO-T255(值)  | 49001-49256   | 数值型   | 2字节  | 只读 |
| C0-C255     | 09501-09756   | 开关型   | bit  | 读写 |
| C0-C199     | 49501-49700   | 数值型   | 2字节  | 读写 |
| C200-C255   | 49701-49812   | 数值型   | 4 字节 | 读写 |
| R0-R4167    | 40001-44168   | 数值型   | 2字节  | 读写 |
| R5000-R5998 | 45001-45999   | 数值型   | 2字节  | 读写 |
| D0-D2998    | 46001-48999   | 数值型   | 2字节  | 读写 |

# 5. 操作说明

### 5.1. USB 升级

### 5.1.1. 准备工作

| 准备工具/软件         | 获取方式                             |
|-----------------|----------------------------------|
| Micro USB 线     | 客户自己准备                           |
| 完整升级包           | 联系技术支持获取                         |
| 固件烧录工具          | 有人官网产品中心PLC 云网关USR-PLCNET204资料下载 |
| usb 升级驱动        | 有人官网产品中心PLC 云网关USR-PLCNET204资料下载 |
| USR-TCP232-Test | 有人官网产品中心PLC 云网关USR-PLCNET204资料下载 |

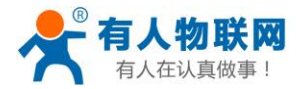

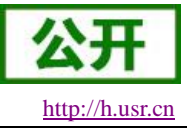

### 5.1.2. 升级步骤

#### 5.1.2.1. 安装升级驱动

注意:如果已经安装过驱动,则不需要重复安装。

- (1) 获取到升级驱动软件,双击打开
- (2) 一直点下一步直到安装结束

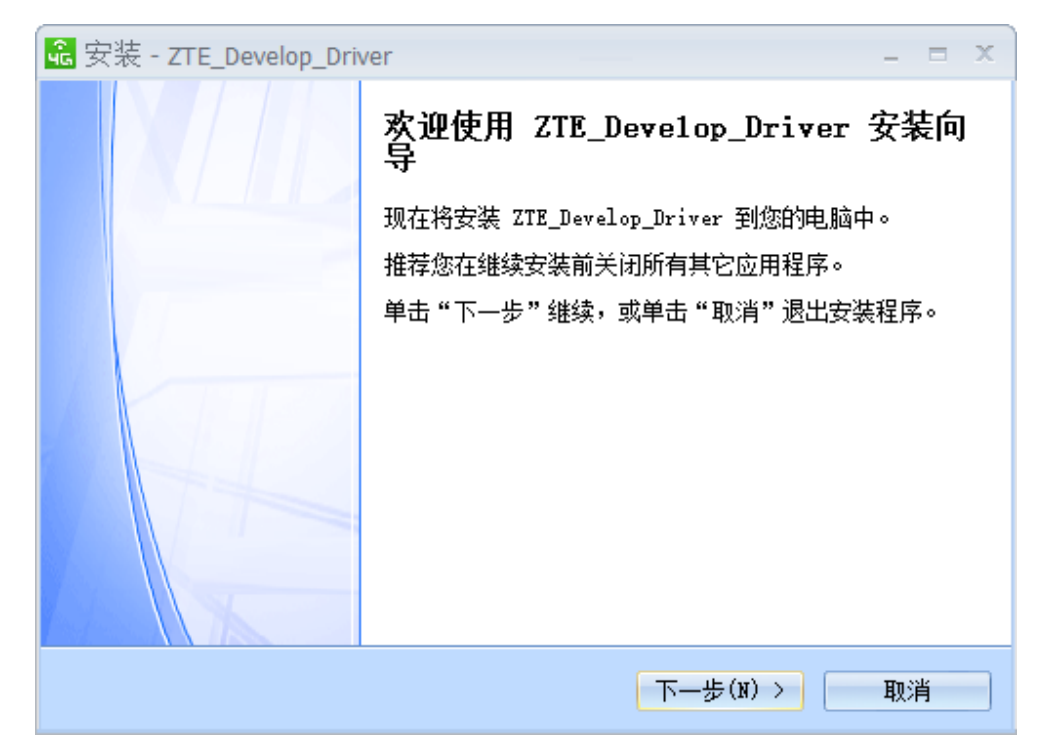

(3) 最后点击完成,结束驱动安装

**注意:**检查驱动的安装情况,将 PLCNET204 的 USB 口和电脑的 USB 口通过 micro USB 数据线进行连接, 给 PLCNET204 上电。打开设备管理器(右键计算机-->属性-->设备管理器),找到端口一栏,打开查看是否有 两个虚拟串口号(分别以 AT 和 LOG 开头),如果找不到端口,则重启电脑重试。如下图所示:

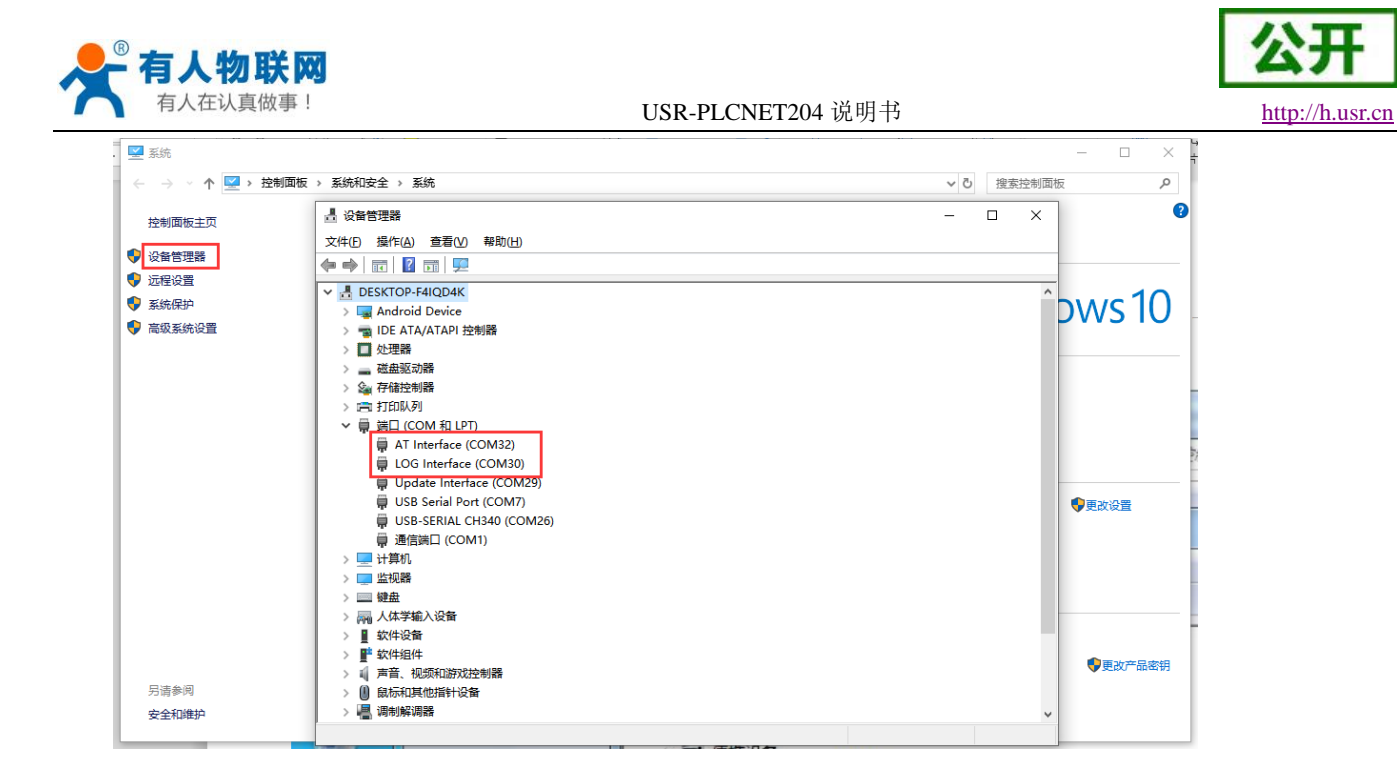

#### 5.1.2.2. 设置升级参数

打开小黄人(USR-TCP232-Test)软件,打开上一步在设备管理器中进行查看,显示的端口号为32和30, 点一下小黄人的串口号的下拉框,可以看到有三个串口号,也就是除了32和30两个还有一个隐藏的(请根据 实际情况选串口号,一般为和这两个最接近的数字),只是在设备管理器没显示,就选这一个没显示的串口号, 波特率115200。

| 🔮 USR-TCP232-Test 串口车  | ŧ |
|------------------------|---|
| 文件(F) 选项(O) 帮助(H)      |   |
| 串口设置                   | 1 |
| 串口号 COM31 ▼            |   |
| 波特率 115200 💌           |   |
| 校验位 NONE ▼             |   |
| 数据位 8bit ▼             |   |
| 停止位 <sup>1 bit</sup> ▼ |   |
| ● 打开                   |   |

在下面发送栏输入 AT+ZFLAG="BOOT",0 加回车,点击发送,并且接收框收到 OK 的回应,注意把"十 六进制显示"选项去掉。

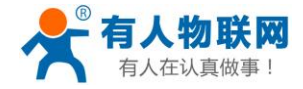

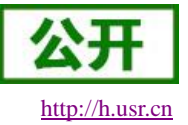

#### USR-PLCNET204 说明书

🙀 USR-TCP232-Test RS232 to Ethernet Convert tester

| File(F) Options(O) Hel | р( <u>Н</u> )         |       |
|------------------------|-----------------------|-------|
| COMSettings            | COM port data receive |       |
| PortNum COM31 💌        | 07                    |       |
| BaudR 115200 💌         | UK                    |       |
| DPaity NONE 💌          |                       |       |
| DataB 8 bit 💌          |                       |       |
| StopB 1 bit 💌          |                       |       |
| 🤶 Close                |                       |       |
| Recv Options           |                       |       |
| 🥅 Receive to file      |                       |       |
| 🗖 Add line return      |                       |       |
| 🔲 Receive As HEX       |                       |       |
| Keceive Fause          |                       |       |
| Save Clear             |                       |       |
| Send Options           |                       |       |
| 🔲 Data from file       |                       |       |
| 🔲 Auto Checksum        |                       |       |
| 🔲 Auto Clear Input     |                       |       |
| 🔲 Send As Hex          |                       |       |
| 🔲 Send Recycle         | <br>                  |       |
| Interval 1000 ms       | AT+ZFLAG="BOOT", 0    | Send  |
| Load Clear             |                       |       |
| 💣 Ready!               | Send: 19 Recv: 6      | Reset |

#### 5.1.2.3. 固件烧录

(1)进入固件烧录工具目录,打开 Sour Downloader.exe 程序,弹出的登录界面可以直接点击"登录"。

| 登录   |   | × |
|------|---|---|
| 田市友。 | 1 | 7 |
| 用尸名: | 1 |   |
| 密码:  |   |   |
|      |   | 1 |
|      |   | J |

(2) 点击"版本下载"进入固件升级界面。

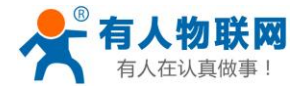

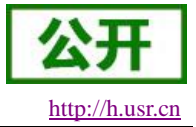

| 📚 Downloader - [版本下载]                 | _ X |
|---------------------------------------|-----|
| : 文件(R) 设罟(S) 视图(V) 帮助(H)             |     |
| ▲ 版本下载 擦除分区 多BIN合一 拆分文件 生成Partition   | Þ   |
| 績像文件路径                                |     |
|                                       |     |
|                                       |     |
|                                       |     |
|                                       |     |
|                                       |     |
|                                       |     |
|                                       |     |
|                                       |     |
|                                       |     |
|                                       |     |
|                                       |     |
| · · · · · · · · · · · · · · · · · · · | •   |
|                                       |     |
| 輸出                                    | ф × |
|                                       |     |
|                                       |     |
|                                       |     |
| 就绪 下载文件个数 0 / 下载列表文件总数 0              |     |

(3) 点击"添加文件"按钮添加固件。

| Search Dow                    | nloader - [版本下载] _ X |
|-------------------------------|----------------------|
| ; 文件 (F) 设置 (S) 视图 (V) 帮助 (H) |                      |
| ▲ 版本下载 擦除分区 多BIN合—            | 拆分文件 生成Partition 🛛 🔰 |
| <b>镜像文件路</b> 径                |                      |
|                               |                      |
|                               |                      |
|                               |                      |
|                               |                      |
|                               |                      |
|                               |                      |
|                               |                      |
|                               |                      |
|                               |                      |
|                               |                      |
|                               |                      |
|                               |                      |
|                               |                      |
| 输出                            | ά×                   |
|                               |                      |
|                               |                      |
|                               |                      |
| <b>就绪</b> 下载文件个数              | 0 / 下载列表文件总数 0       |

(3) 添加需要升级的固件,点击"打开"按钮。

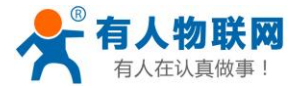

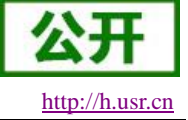

|            | · product · restance · · · · · · · · · | ALMONT LOOK TECHTER |        |           |  |
|------------|----------------------------------------|---------------------|--------|-----------|--|
| <u>(H)</u> |                                        |                     |        |           |  |
| 新建         | 文件夹                                    |                     |        |           |  |
| *          | 名称 ^                                   | 修改日期                | 类型     | 大小        |  |
|            | USR-PLCNET204_V1.0.01.0000.bin         | 2019-03-01 17:00    | BIN 文件 | 32,461 KB |  |
|            |                                        |                     |        |           |  |

(4) 固件加载成功后点击"启动下载流程"按钮

| S Downlo      | oader - [版  | [本下载]          |                      |                 |                           |                     |       | x  |
|---------------|-------------|----------------|----------------------|-----------------|---------------------------|---------------------|-------|----|
| : 文件()        | 设置(S)       | 视图(V)          | 帮助(H)                |                 |                           |                     |       |    |
| _ ↓ 版         | 本下载 🍈       | 擦除分区           | 多BIN合—               | 拆分文件            | 生成Partition               |                     |       | ⊳  |
| <b>镜像文件</b> 题 | 烙径          |                |                      |                 |                           |                     |       |    |
| E:\Prod       | uct\DesignF | Files\7520V3\F | Firmware \Code \allb | ins\zx297520v3\ | prj_mdl \allinone \USR-PL | CNET204_V1.0.01.000 | 0.bin |    |
|               |             |                |                      |                 |                           |                     |       |    |
|               |             |                |                      |                 |                           |                     |       |    |
|               |             |                |                      |                 |                           |                     |       |    |
|               |             |                |                      |                 |                           |                     |       |    |
|               |             |                |                      |                 |                           |                     |       |    |
|               |             |                |                      |                 |                           |                     |       |    |
|               |             |                |                      |                 |                           |                     |       |    |
|               |             |                |                      |                 |                           |                     |       |    |
|               |             |                |                      |                 |                           |                     |       |    |
|               |             |                |                      |                 |                           |                     |       |    |
|               |             |                |                      |                 |                           |                     |       |    |
|               |             | L I N          |                      |                 |                           |                     |       | -  |
|               | . 🖬 🙋       | 0              |                      |                 |                           |                     |       |    |
| 输出            |             |                |                      |                 |                           |                     |       | ąх |
|               |             |                |                      |                 |                           |                     |       |    |
|               |             |                |                      |                 |                           |                     |       |    |
|               |             |                |                      |                 |                           |                     |       |    |
| 就绪            |             |                | 下载文件个                | 数 1 / 下载列:      | 表文件总数 1                   |                     |       |    |

(5)输出界面有"未检测到有效设备!等待插入设备"提示时,给 PLCNET204 上电,开始固件升级。

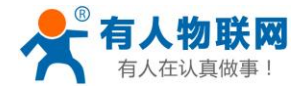

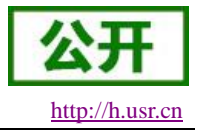

| 👶 Downloader - [版本下载]                                                                                          | ×  |
|----------------------------------------------------------------------------------------------------|----|
| ; 文件 (F) 设置 (S) 视图 (V) 帮助 (H)                                                                                  |    |
| ▲ 版本下载 擦除分区 多BIN合一 拆分文件 生成Partition                                                                            | Þ  |
| <b>镜像文件路径</b>                                                                                                  |    |
| E:\Product\DesignFiles\7520V3\Firmware\Code\allbins\zx297520v3\prj_mdl\allinone\USR-PLCNET204_V1.0.01.0000.bin |    |
|                                                                                                    |    |
|                                                                                                    |    |
|                                                                                                    |    |
|                                                                                                    |    |
|                                                                                                    |    |
|                                                                                                    |    |
|                                                                                                    |    |
|                                                                                                    |    |
| · · · · · · · · · · · · · · · · · · ·                                                                          | •  |
|                                                                                                    |    |
| 输出                                                                                                    | хц |
| 12:17:08: 验证多Bin文件的完整性<br>12:17:08: 白玩下翻程序                                                                     |    |
| 12:17:08: (1)准备加载TLoader文件<br>12:17:08: — 开始拍手扣冒些                                                              |    |
| 12:17:09: 未卷频到有效设备!等待插入设备。                                                                                     |    |
| □<br>■                                                                                                    |    |

(6) 固件烧录进行中。

| 👶 Downloader - [版本下载]                                                                                          | ×   |
|----------------------------------------------------------------------------------------------------|-----|
| 注 文件 (F) 设置 (S) 视图 (V) 帮助 (H)                                                                                  |     |
| ✓ 版本下载 擦除分区 多BIN合一 拆分文件 生成Partition                                                                            | ⊳   |
|                                                                                                    |     |
| E:\Product\DesignFiles\7520V3\Firmware\Code\allbins\zx297520v3\prj_mdl\allinone\USR-PLCNET204_V1.0.01.0000.bin |     |
|                                                                                                    |     |
|                                                                                                    |     |
|                                                                                                    |     |
|                                                                                                    |     |
|                                                                                                    |     |
|                                                                                                    |     |
|                                                                                                    |     |
|                                                                                                    |     |
|                                                                                                    | _   |
|                                                                                                    |     |
| 输出                                                                                                    | ı x |
| 12:17:50: ap_recovery.bin<br>12:17:50: 开始发送写命令!                                                                | -   |
| 12:17:50: 并始向第口写教据!<br>12:17:50: 向出口写入教报大小为: 38                                                                |     |
| 12:17:50: 收到远侧发莱的数据包大小:3014656<br>12:17:50: 开始反映刻据!                                                            |     |
| ■                                                                                                    |     |
| 就绪 下载又件个数 1 / 下载列表又件忠数 1                                                                                       |     |

(7) 待烧录进度条完成,并有"下载完成"的提示时,表示固件下载成功,固件升级成功后,等待 work 灯亮起,然后<u>重新上电</u>运行即可。

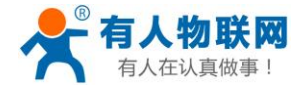

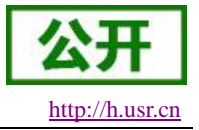

| 😓 Downloader - [版本下载]                                                                                          | x  |
|----------------------------------------------------------------------------------------------------|----|
| 注文件 (P) 设置 (S) 视图 (V) 帮助 (H)                                                                                   |    |
| ▲ 版本下载 擦除分区 多BIN合一 拆分文件 生成Partition                                                                            | Þ  |
|                                                                                                    |    |
| E:\Product\DesignFiles\7520V3\Firmware\Code\allbins\zx297520v3\prj_mdl\allinone\USR-PLCNET204_V1.0.01.0000.bin |    |
|                                                                                                    |    |
|                                                                                                    |    |
|                                                                                                    |    |
|                                                                                                    |    |
|                                                                                                    |    |
|                                                                                                    |    |
|                                                                                                    |    |
| <                                                                                                    | ۱. |
|                                                                                                    |    |
| 輸出                                                                                                    | φ× |
| 12:18:39: 开始发送重启命令<br>12:18:39: 开始向 <u>串口与数据!</u>                                                              | *  |
| 12:18:39:  向禺口写入数据大小为: 7<br> 12:18:39: <u>下载</u> 多bin合一文件中第34个文件成功                                             |    |
| 12:18:39: 卜载多bin合一文件成功<br> 12:18:39: 卜载元成                                                                      | -  |
| <b>就绪</b> 下载文件个数 1 / 下载列表文件总数 1                                                                                | :  |

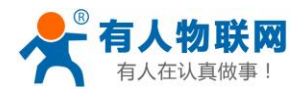

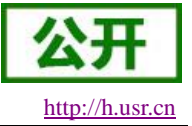

## 6. 联系方式

- 公 司: 济南有人物联网技术有限公司
- 地址:山东省济南市高新区新泺大街 1166 号奥盛大厦 1 号楼 11 层
- 网址: <u>http://www.usr.cn</u>
- 客户支持中心: <u>http://h.usr.cn</u>
- 邮 箱: sales@usr.cn
- 电话: 4000-255-652 或者 0531-88826739

有人定位: 万物互联使能者 工业物联网通信专家

有人愿景:成为工业物联网领域的生态型企业

产品理念: 连接价值 价值连接

价值观: 天道酬勤 厚德载物 共同成长

产品理念: 简单 可靠 价格合理

企业文化:联网的事情找有人

### 7. 免责声明

本文档提供有关 USR-PLCNET204 系列产品的信息,本文档未授予任何知识产权的许可,并未以明示或 暗示,或以禁止发言或其它方式授予任何知识产权许可。除在其产品的销售条款和条件声明的责任之外,我公 司概不承担任何其它责任。并且,我公司对本产品的销售和/或使用不作任何明示或暗示的担保,包括对产品的 特定用途适用性,适销性或对任何专利权,版权或其它知识产权的侵权责任等均不作担保。本公司可能随时对 产品规格及产品描述做出修改,恕不另行通知。

### 8. 更新历史

2019-02-25 版本 V1.0.0 建立 2019-05-28 V1.0.1 修正某些说明